# FB200AS Quick Guide

# **Features of FB200AS**

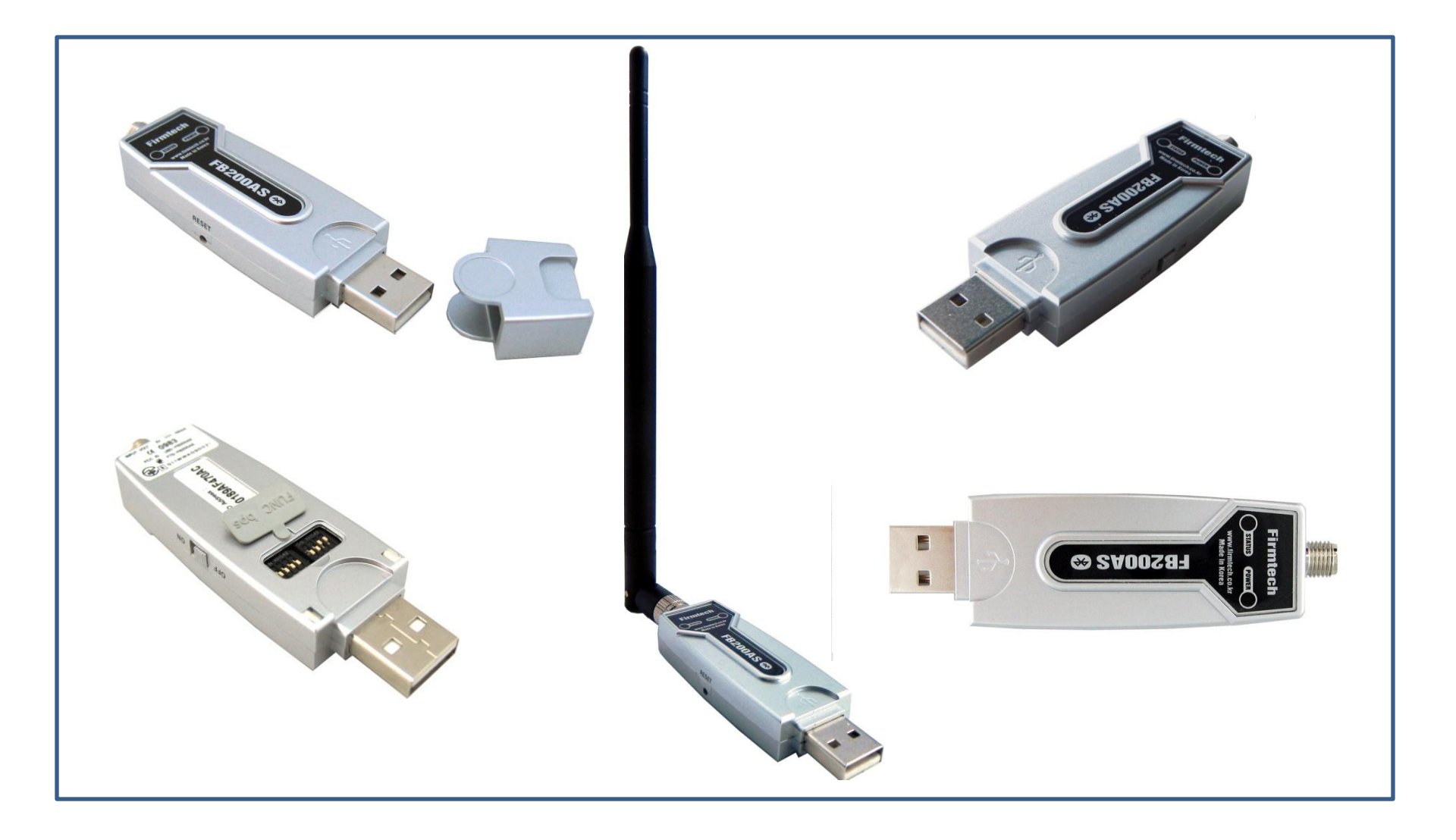

\* Before Getting Started...

- Bluetooth is an international standard specification for near-distance /low-electricity/ highreliability/low-price wireless communication
- Bluetooth uses the internationally permitted 2.4GHz ISM band(Industrial,Scientific,Medical).
- Bluetooth uses a 1Mbps ~ 3Mbps wireless transmission speed
- Bluetooth consists of Master/Slave configuration as the relation between Master and Servant and one bluetooth device can be connected to Maximum 7 devices on the basis of ACL.
  - (ACL : Asynchronous Connectionless)
- Bluetooth guarantees a stable wireless connection even in much noise environment by using Frequency Hopping Method.

## \* FB200AS Feature

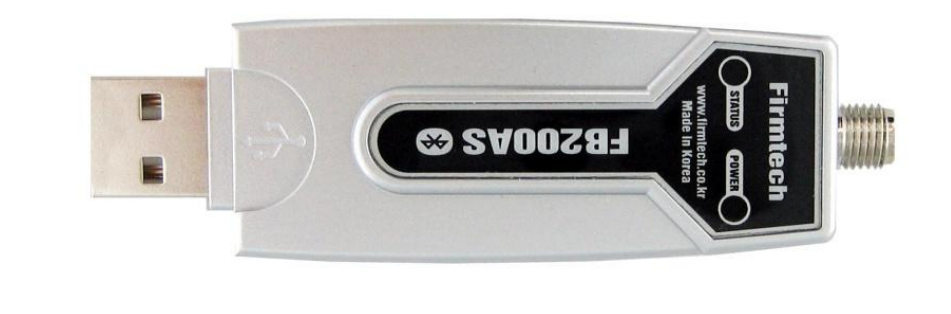

#### < FB200AS is>

- Bluetooth Specification 2.0 Support
- UART communication speed control possible by using Dip Switch
- Master/Slave setup possible by using Dip Switch
- Supports AT command and AT command based control available
- Connects smoothly with Bluetooth PDA, Bluetooth USB Dongle etc
- Supports stable data transmission & reception
- Stable data transmission & reception
- Maximum 1:7 communication available

- < "FB200AS Quick Guide"...>
- 1. Consists of eight chapters in total.
- 2. Even though it is divided into eight chapters, in some chapters it uses the setup values that were used in previous chapters.
- 3. In other words, the progressive method of this "FB200AS Quick Guide" guides the user in order from the start.
- 4. Thus, if you read this guide for the first time, you need to proceed chapter by chapter in order to correctly understand its meaning.
- 5. It is better for a user to understand the overall functions of the FB200AS first and migrate to subsequent chapters to refer to the functions necessary for each chapter.

# < Index >

- [0] Product Content & Installation
- [1] Setup of FB200AS Driver
- [2] Virtual Serial Port Agenda to be attended to
- [3] FB200AS Operation & FB200AS Initialization
- [4] Master & Slave Setup
- [5] Serial Data Transmission
- [6] Disconnect
- [7] Re-connect

# [0] Product Content & Installation

## 1. FB200AS Content

(1) Product Content in One Set of FB200AS - FB200AS-Type (1 Set)

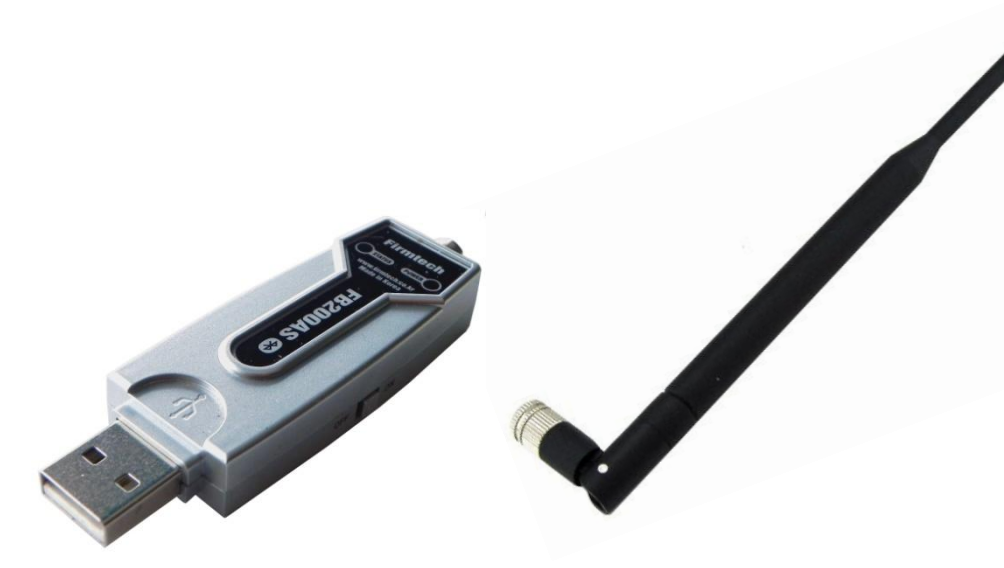

### <Product Content in One Set >

- FB200AS
- Antenna (4 dBi Gain)

### (2) Configuration Using 2 Sets

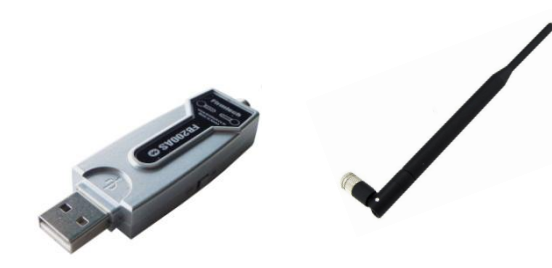

"FB200AS Quick Guide" uses two devices for explanation purpose.

•

1 set for master setup

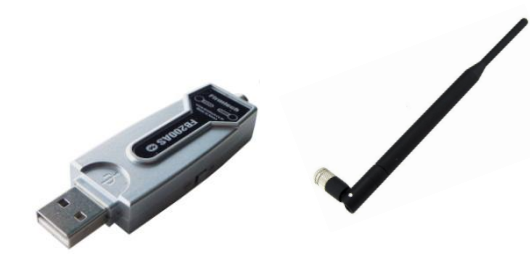

1 set for Slave setup

# 2. Checking Items Before FB200AS Operation

(1) Dip Switch Setup

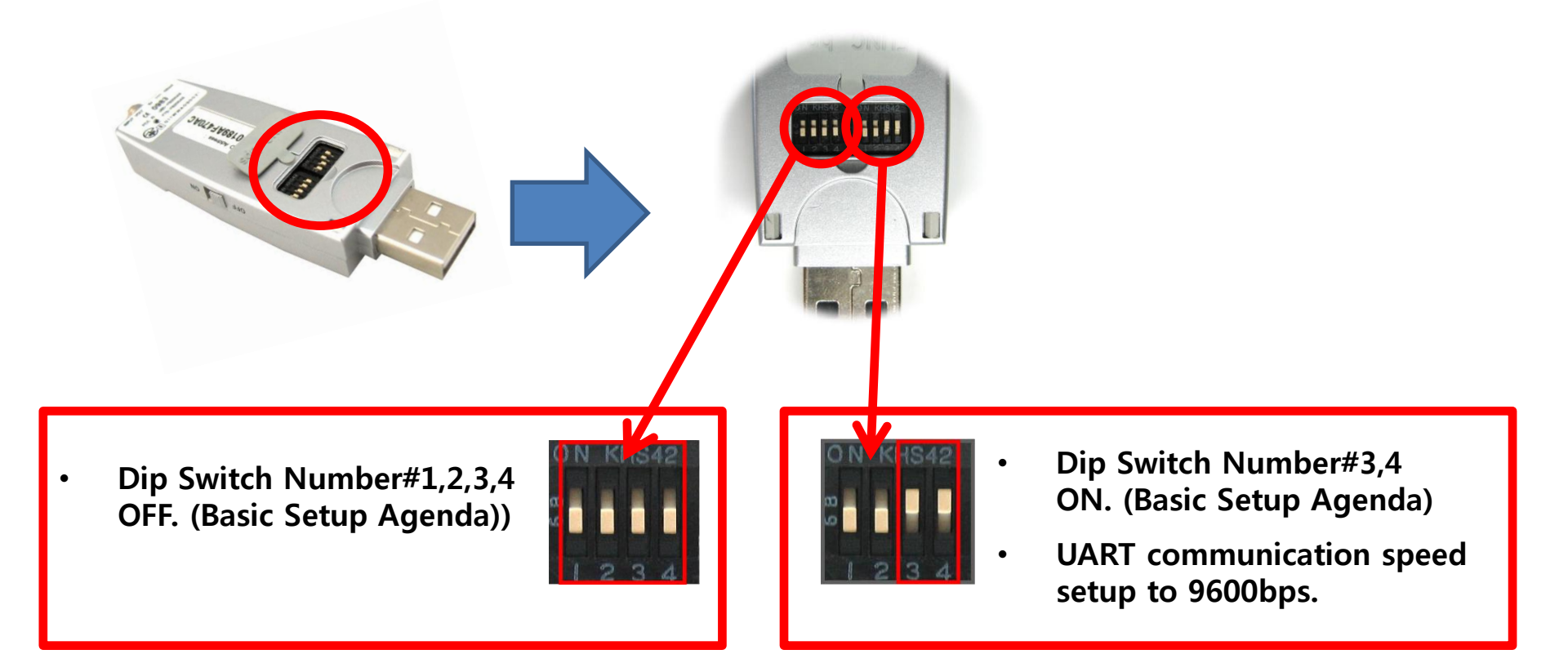

For even more details of Dip Switch, please refer to user mannual.

## **3. Product Installation**

(1) FB200AS + Antenna + PC

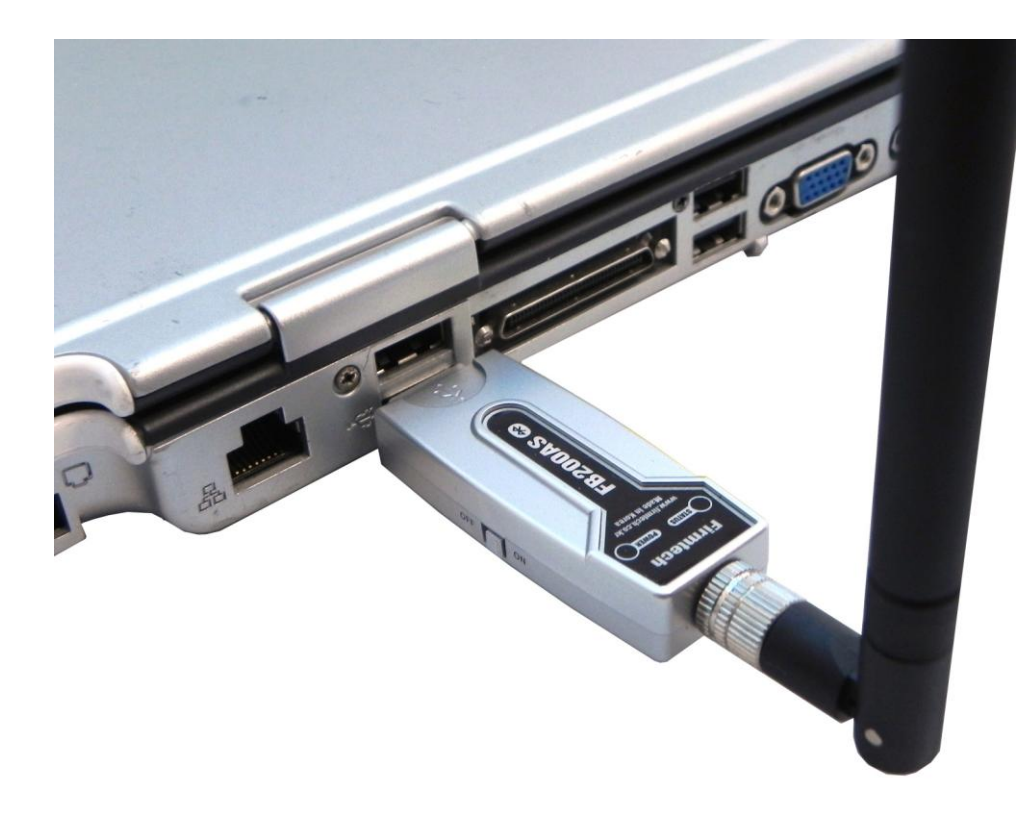

- Connect two FB200AS to a PC.
- In this "FB200AS Quick Guide" two FB200AS are connected to one PC for convenient explanation.

# [1] FB200AS Driver Setup

# 1. Download for FB200AS Driver Installation

### (1) Homepage Connection: <u>www.firmtech.co.kr</u>

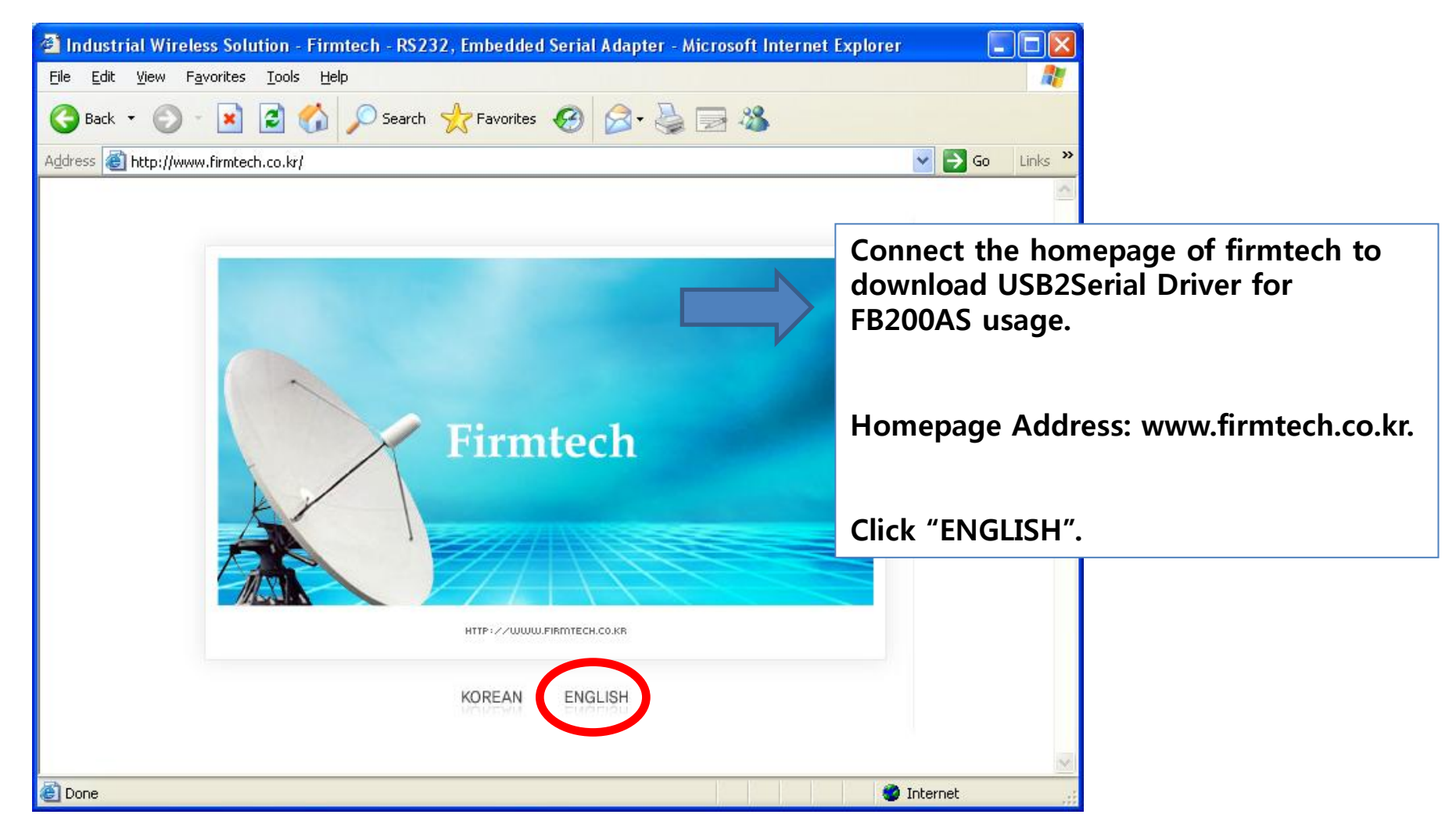

### (2) Download Location Selection

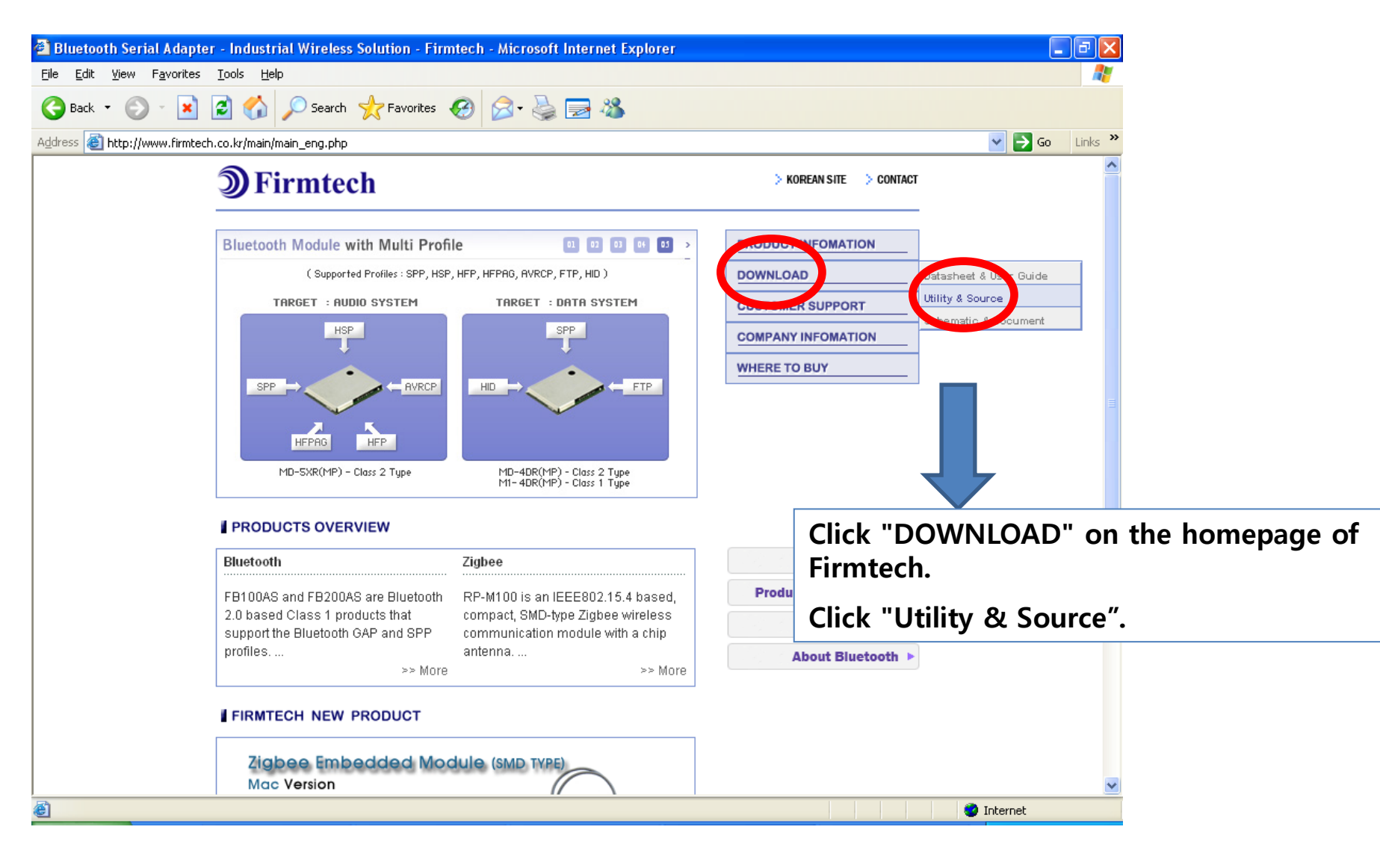

#### (3) "FB200AS Device Driver" Download

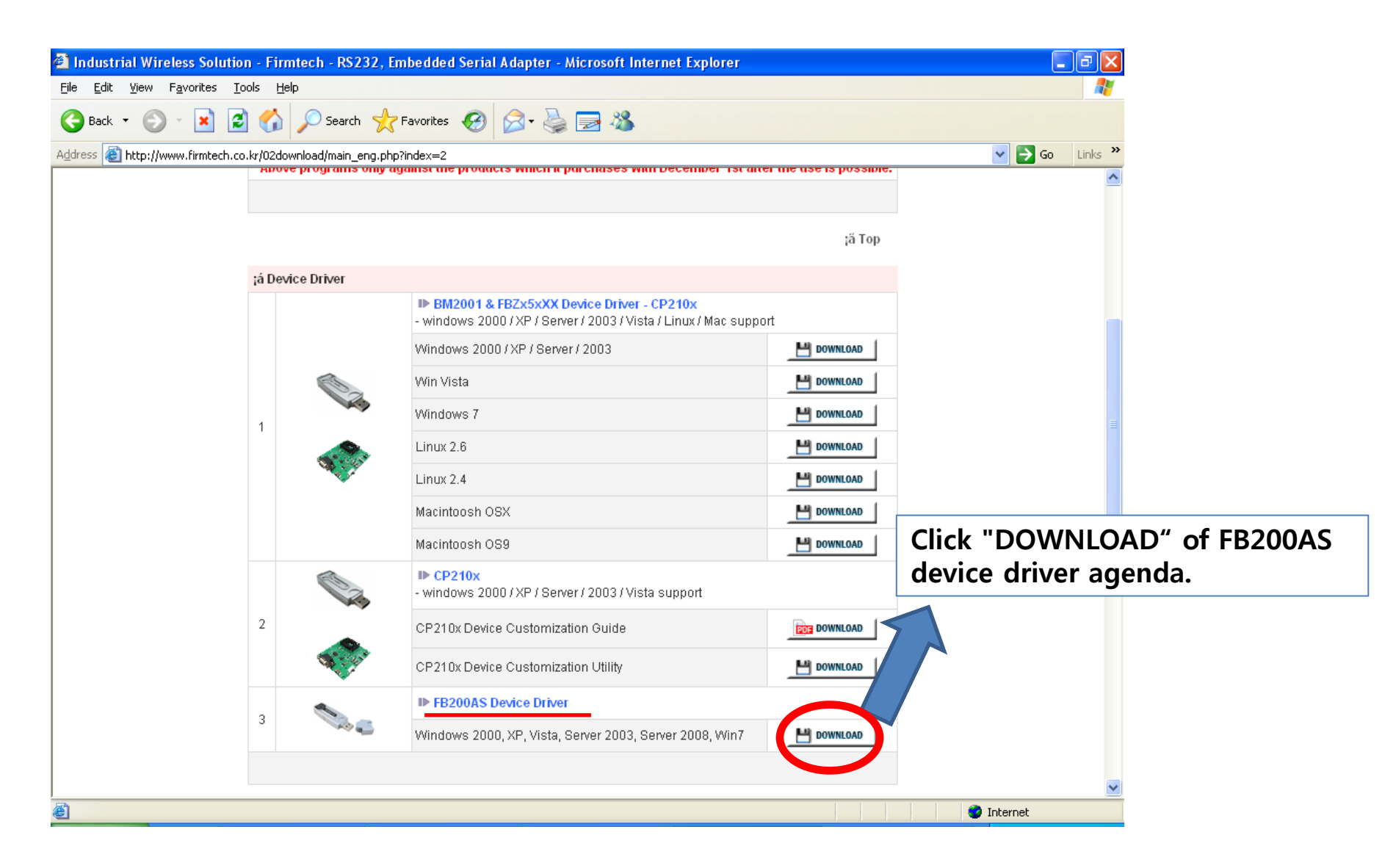

### (4) File Download Window

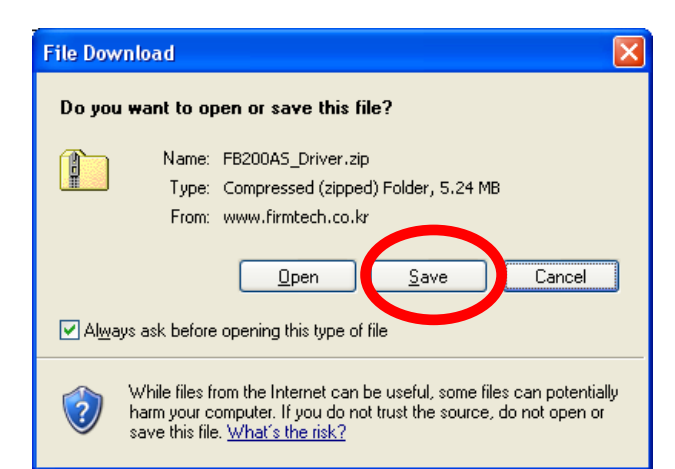

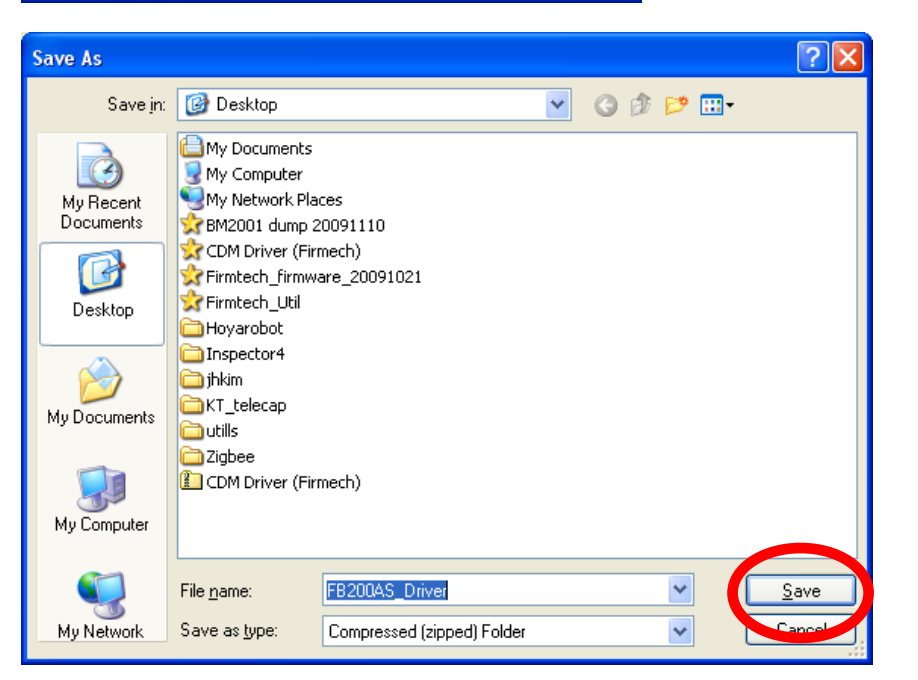

Click "Save" in file download window.

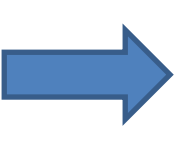

Position saving location and click "save".(assumption(left): save it in Desktop on the computer).

### (5) Download Progress

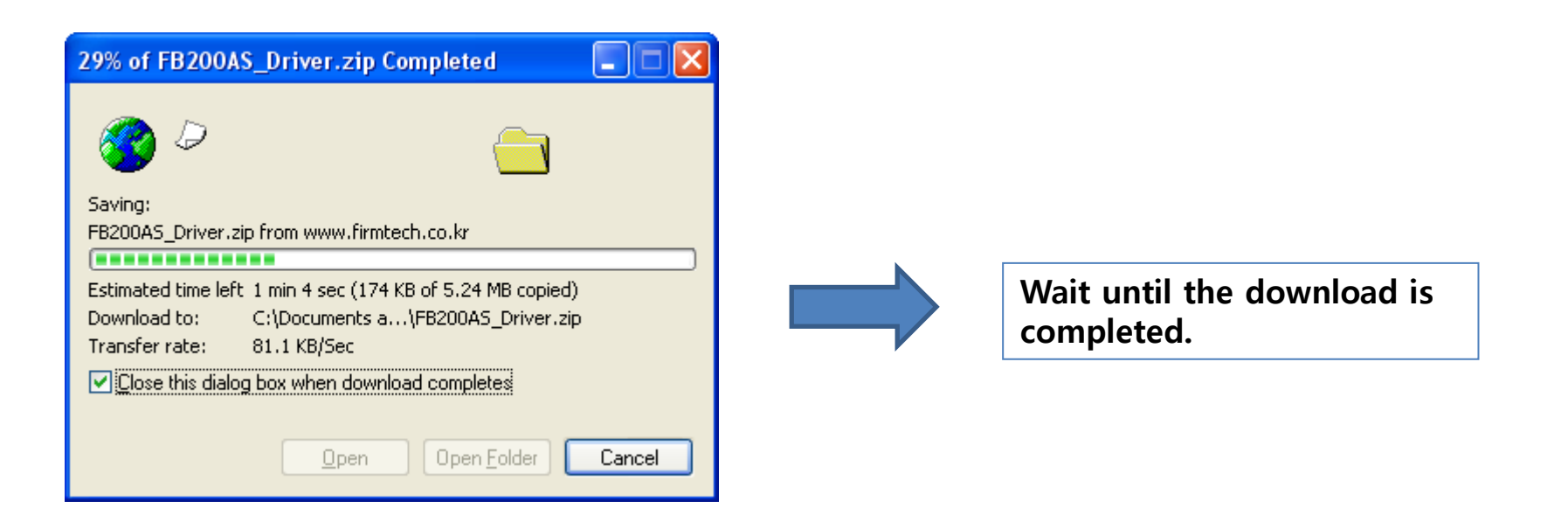

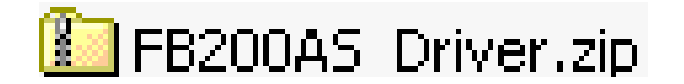

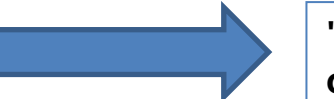

"FB200AS\_Driver.zip file is displayed on the Desktop.

# 2. Downloaded File Copy

### (1) Decompression

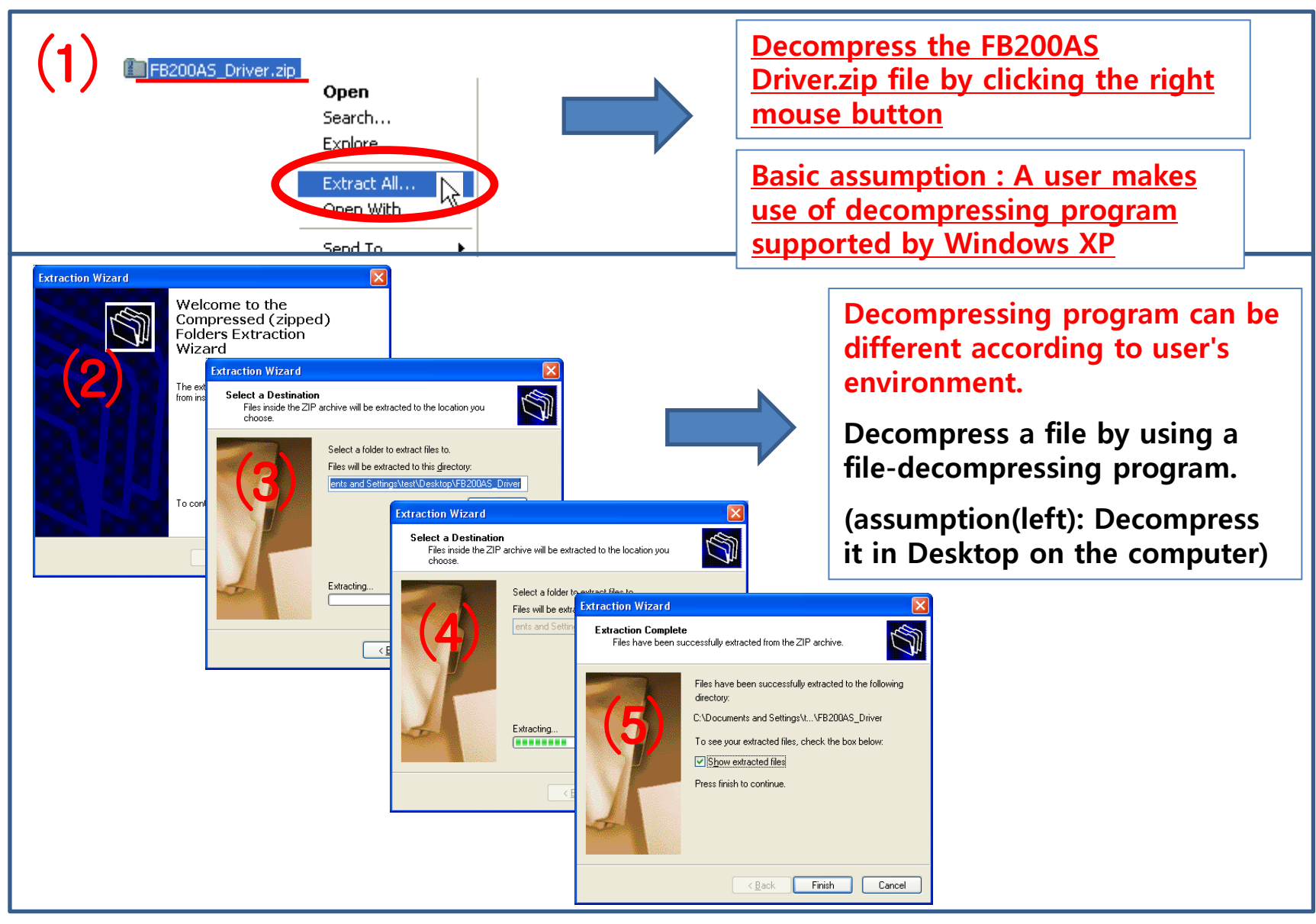

### (2) A created file by decompression

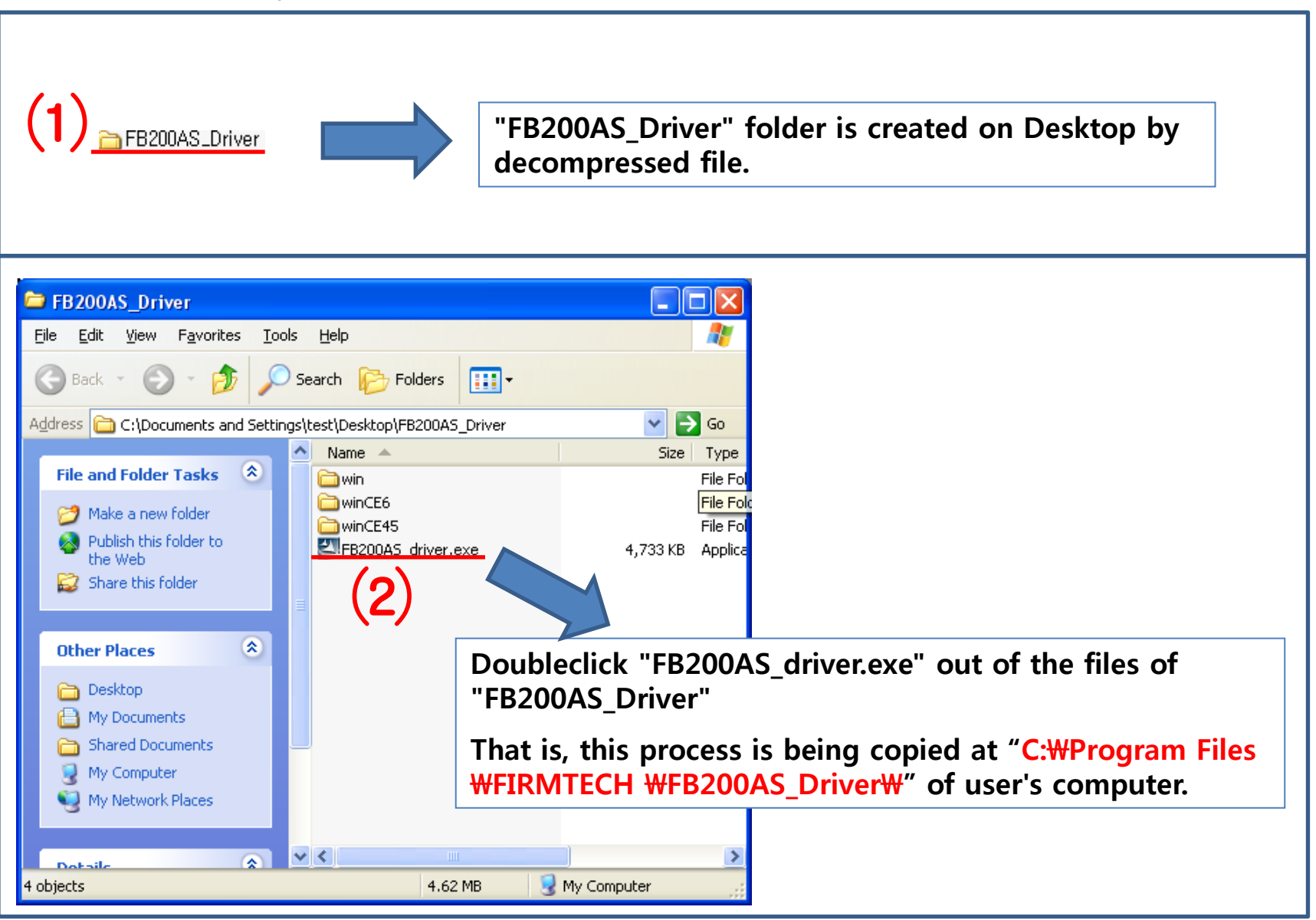

### (3) Driver File Copy 1

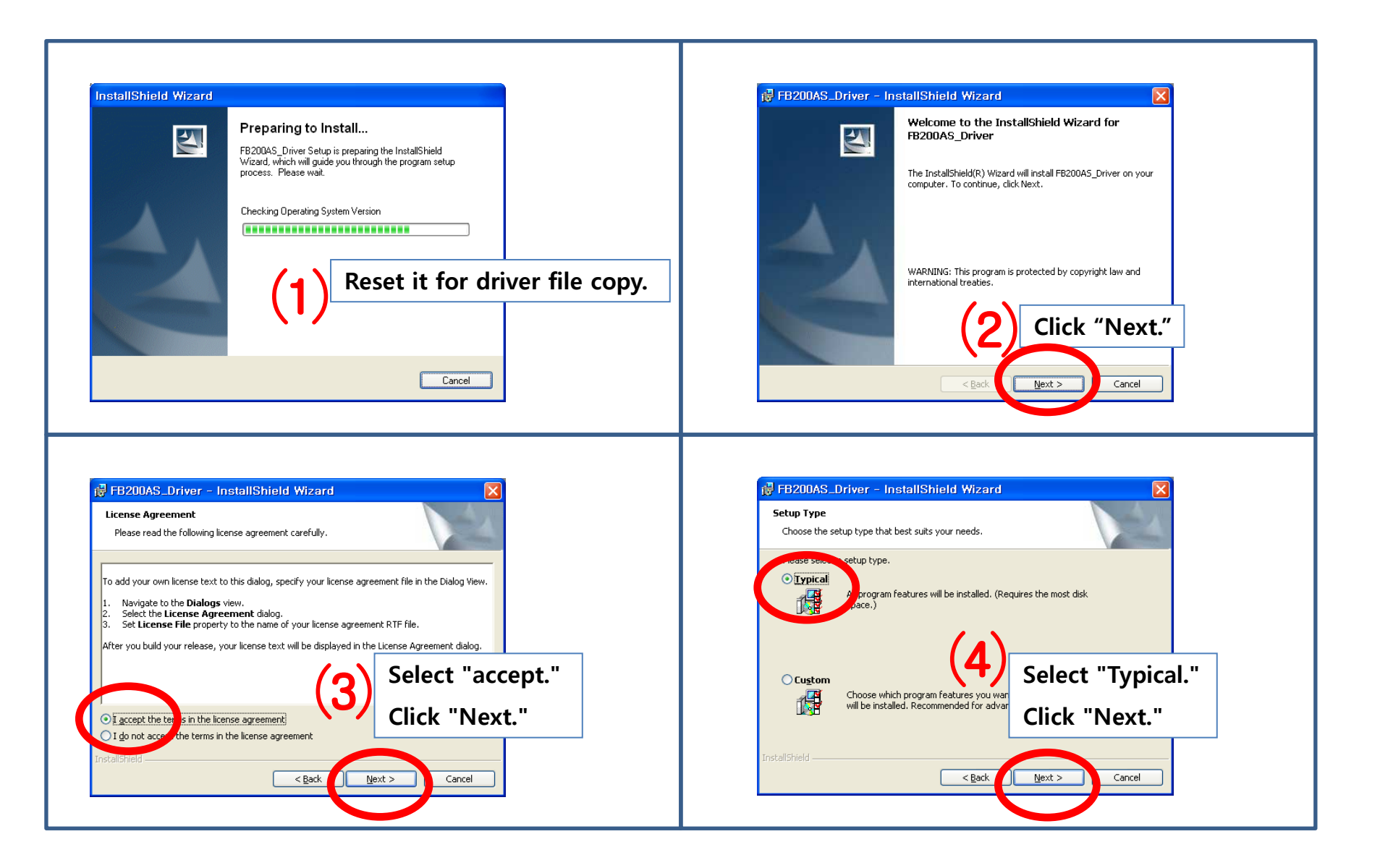

### (4) Driver File Copy 2

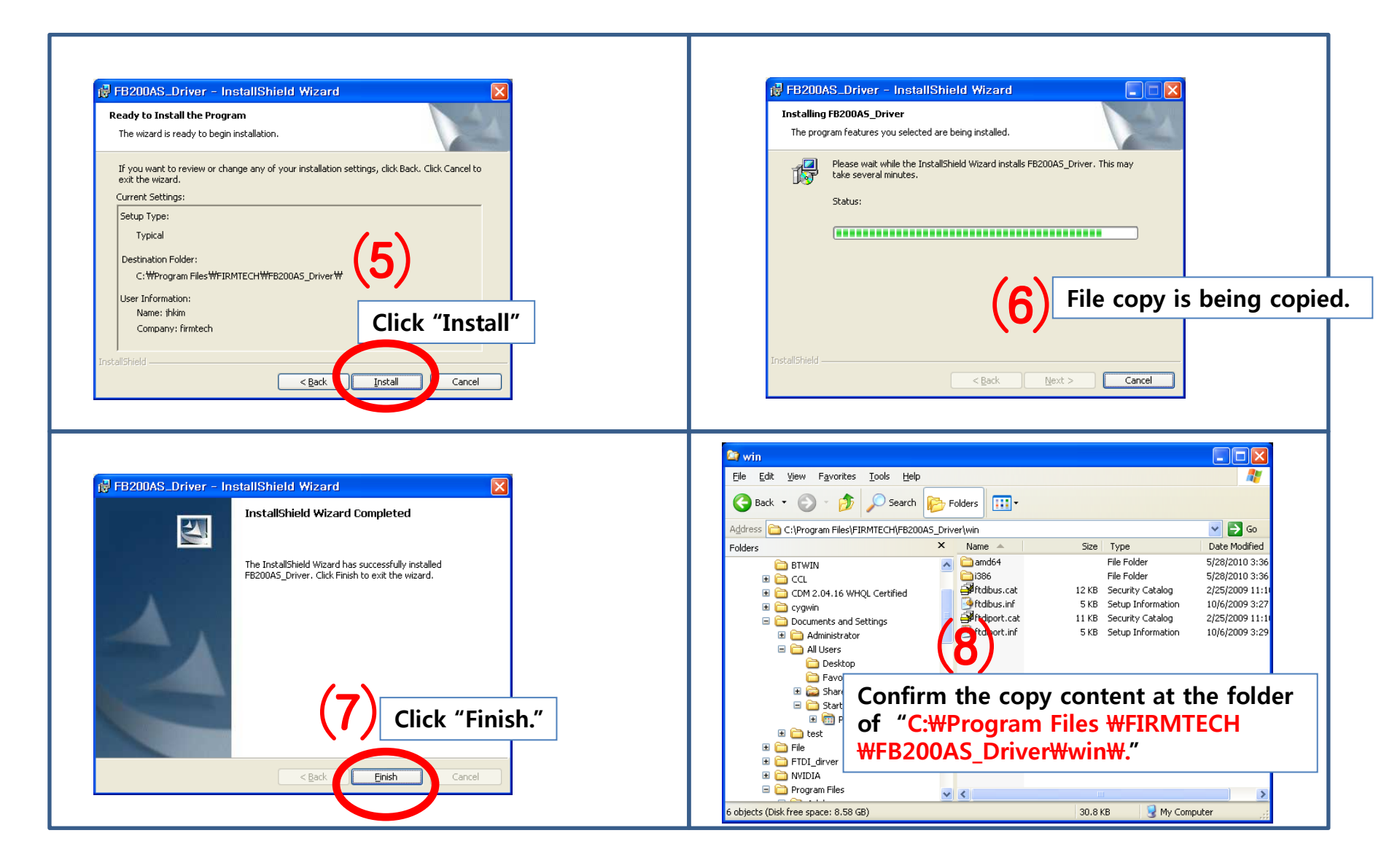

## 3. FB200AS\_Driver Installation Setup

(1) FB200AS Power-Supply ON

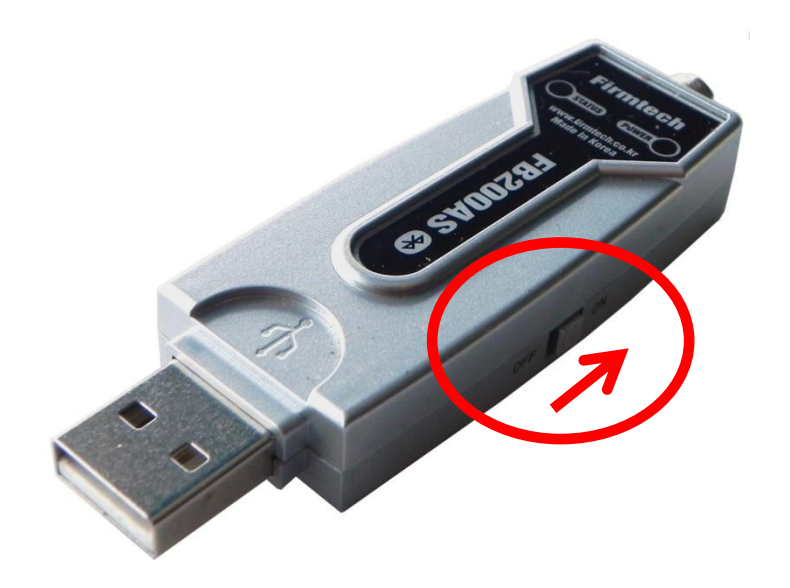

- Install FB200AS at a PC.
- **Power Supply ON of FB200AS.**

### \* FB200AS LED

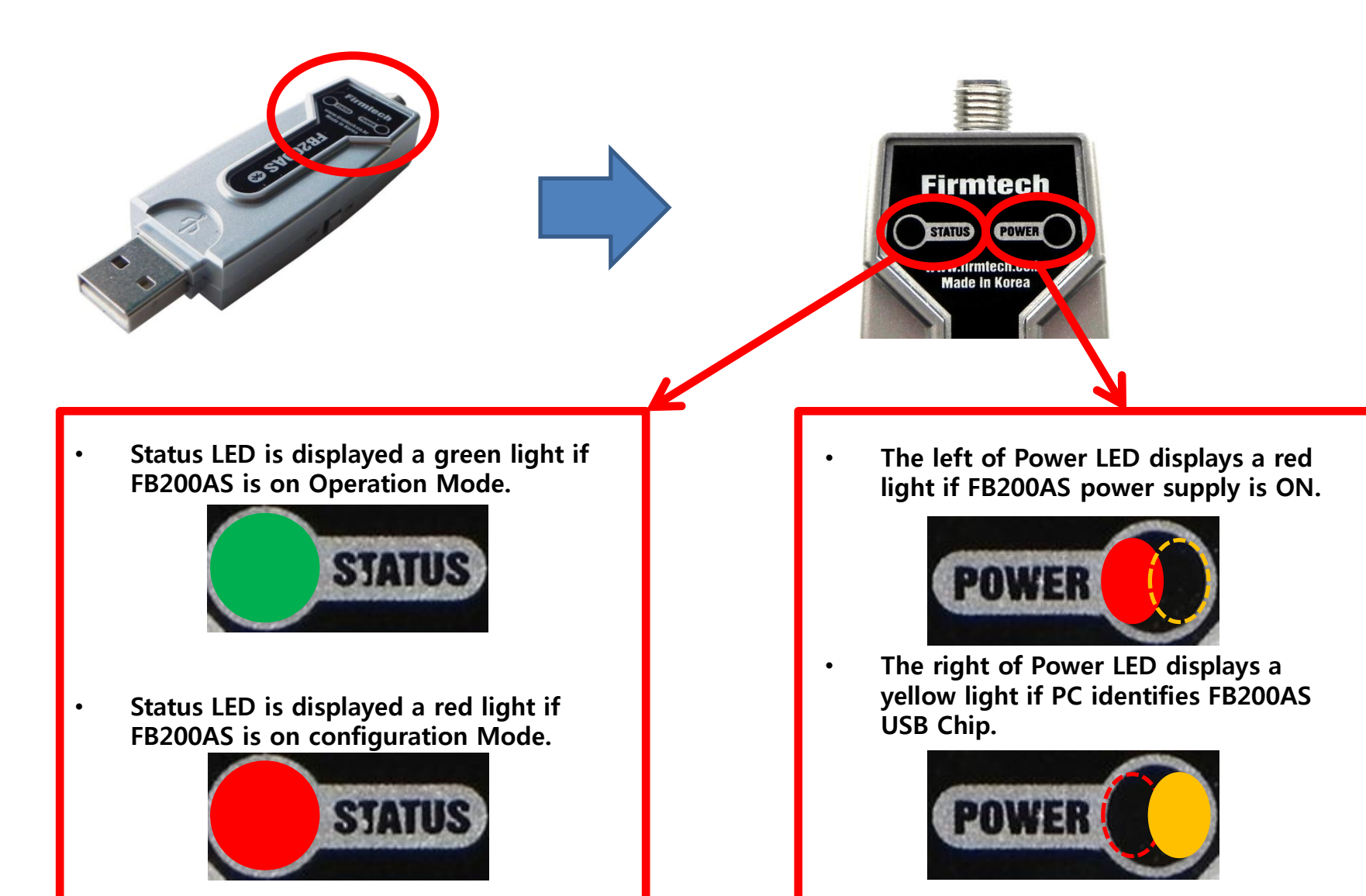

\* FB200AS power supply ON & USB chip indentified FB200AS LED Condition

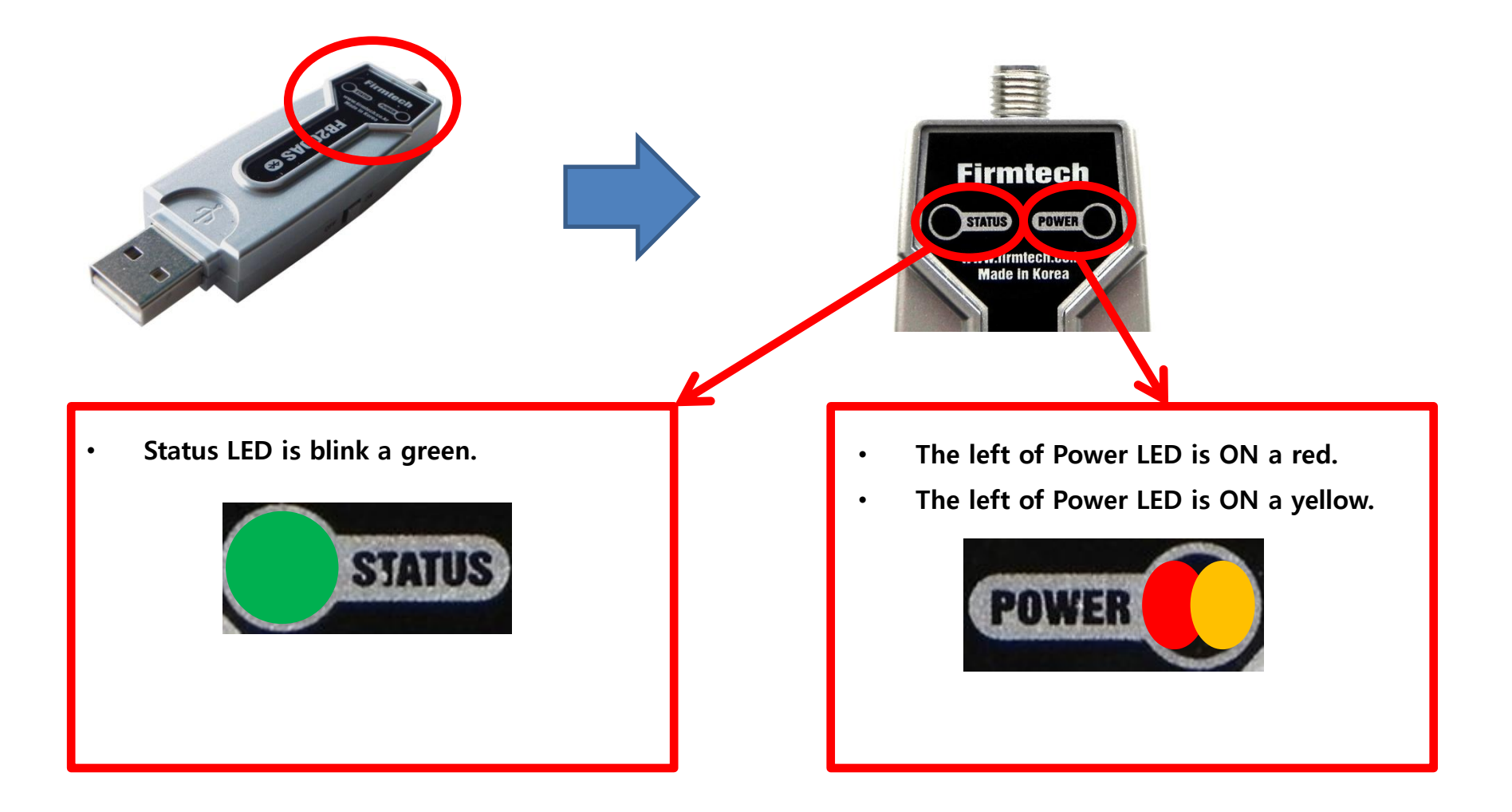

### (2) Driver installation 1

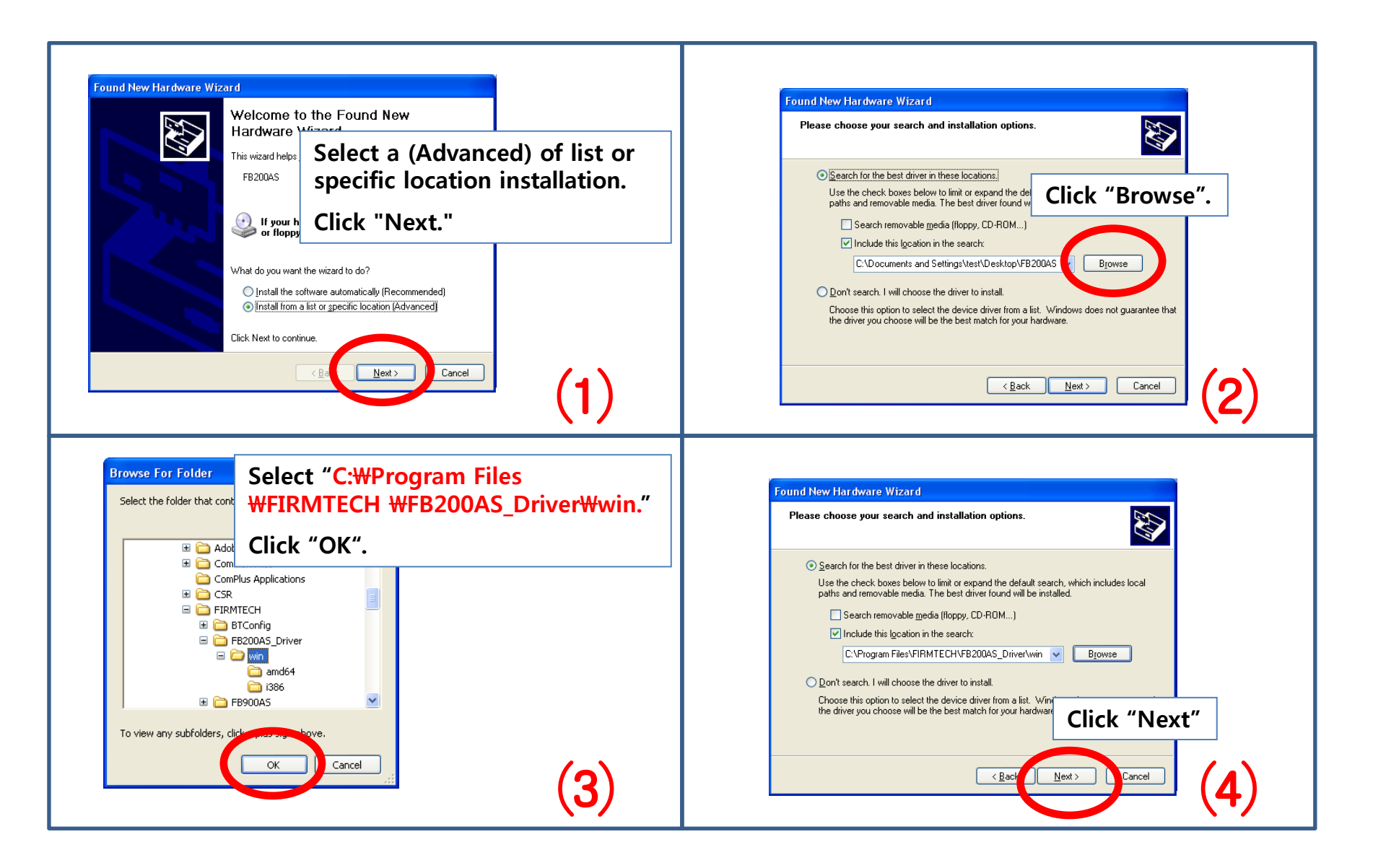

### (3) Driver installation 2

| Found New Hardware Wizard     Please wait while the wizard searches     Image: Place Place   Wait while a index is progressed.   Image: Place Place     Image: Place Place   (5)                                                                                                    | Hardware Installation         Image: State of the software you are installing for this hardware:         FB200AS         has not passed Windows Logo testing to verify its compatibility with Windows XP. (Tell me why this testing is important.)         Continuing your installation of this software may impair or destabilize the correct operation of your system either immediately or in the future. Microsoft strongly recommends that you stop this installation now and contact the hardware vendor for passed Windows Logo testing.         Click "Continue Anyway"         Continue Anyway         STOP Installation                                                                                                    |
|----------------------------------------------------------------------------------------------------|----------------------------------------------------------------------------------------------------|
| Found New Hardware Wizard         Please wait while the wizard installs the software         Image: FB2004S         FB2004S         FB2004S         Image: FB2004S         Image: FB2004S | Found New Hardware Wizard         Please wait while the wizard installs the software         Image: provide the software         Image: provide the software |

### (4) Driver Installation 3

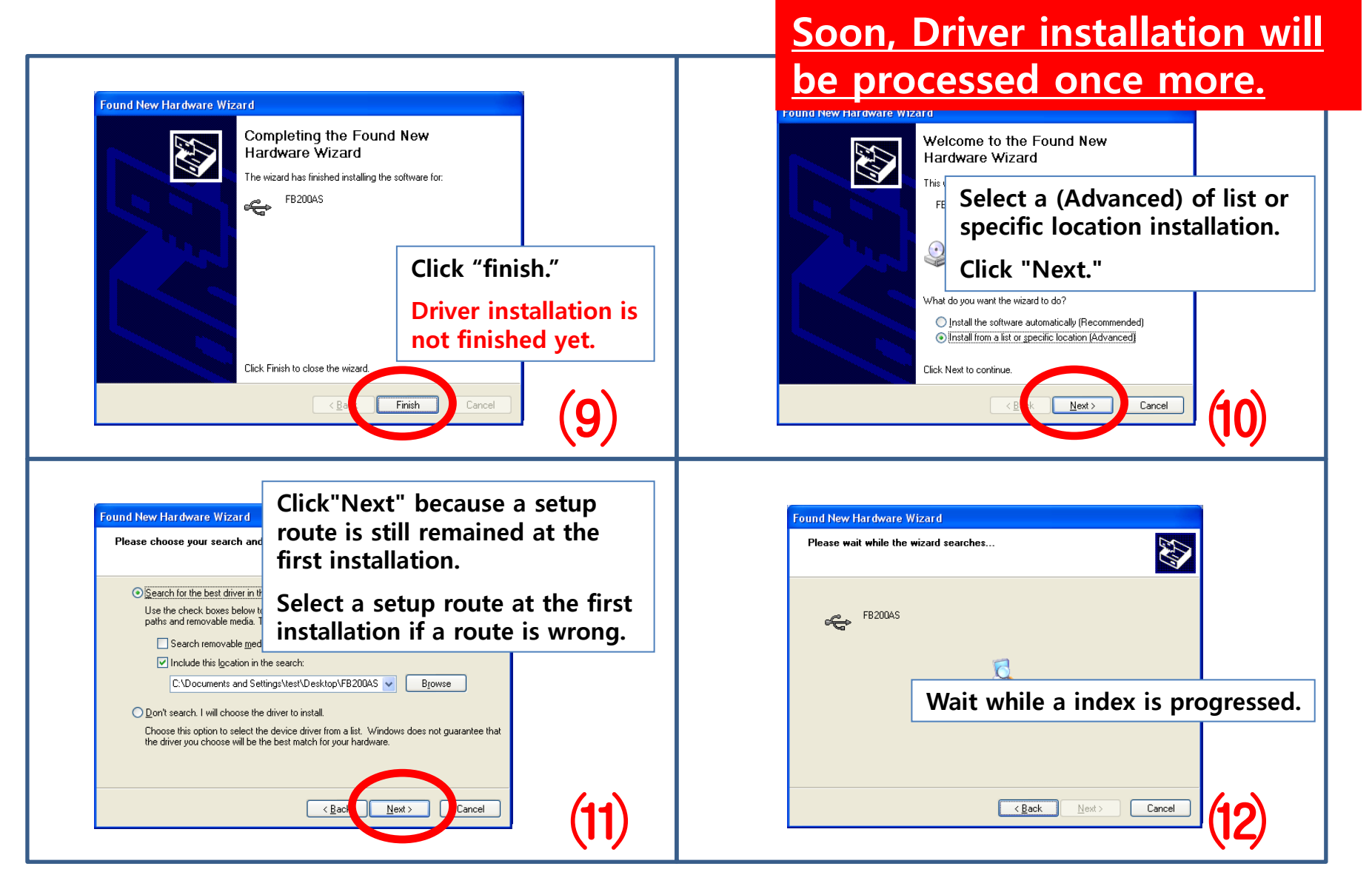

### (5) Driver Installation 4

| Hardware Installation         It is software you are installing for this hardware:         FB200AS         has not passed Windows Logo testing to verify its compatibility with Windows XP. (Tell me why this testing is important.)         Continuing your installation of this software may impair or destabilize the correct operation of your system either immediately or in the future. Microsoft strongly recommends that you stop this installation now and contact the hardware ver passed Windows Logo testing the installation now and contact the hardware ver passed Windows Logo testing the installation now and contact the hardware ver passed Windows Logo testing testing testing testing testing testing testing testing testing testing testing testing testing testing testing testing testing testing testing testing testing testing testing | Found New Hardware Wizard     Please wait while the wizard installs the software     Image: Plane Plane Pl |
|----------------------------------------------------------------------------------------------------|----------------------------------------------------------------------------------------------------|
| <complex-block></complex-block>                                                                                                    | Power-suppy of FB200AS remains ON.                                                                                                    |

#### (6) Driver Installation Retrieval & Virtual Serial Port Number

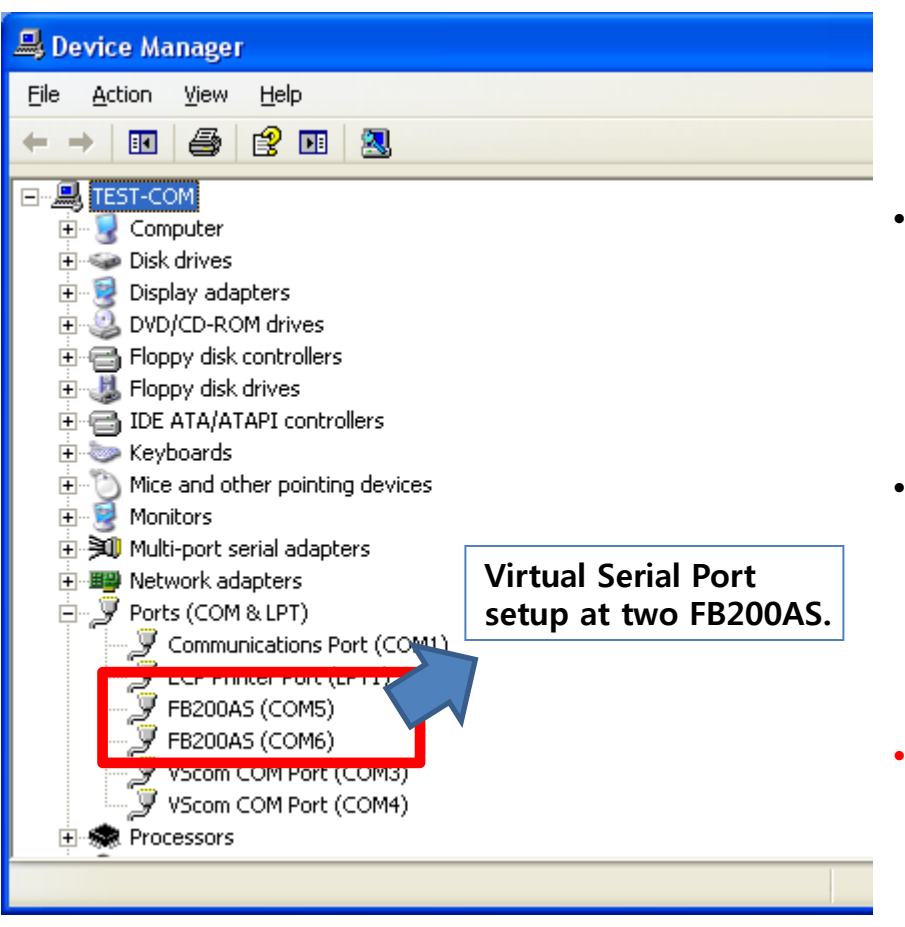

- By using two FB200AS at FB200AS Quick Guide, FB200AS driver installation should be progressed two times.
- Two setup finished FB200AS is not progressed a installation any more if FB200AS Driver installation is progressed two times in order to use two devices of FB200AS.
- The first assigned virtual serial port is used as it is if two virtual serial port of FB200AS is assigned each and a registry of OS is not changed
- Progress FB200AS Driver installation again in order to use other FB200AS besides previous installed FB200AS.
- Newly installed FB200AS should be assigned a virtual serial port of new number.

# 4. FB200AS Driver Confirmation Method

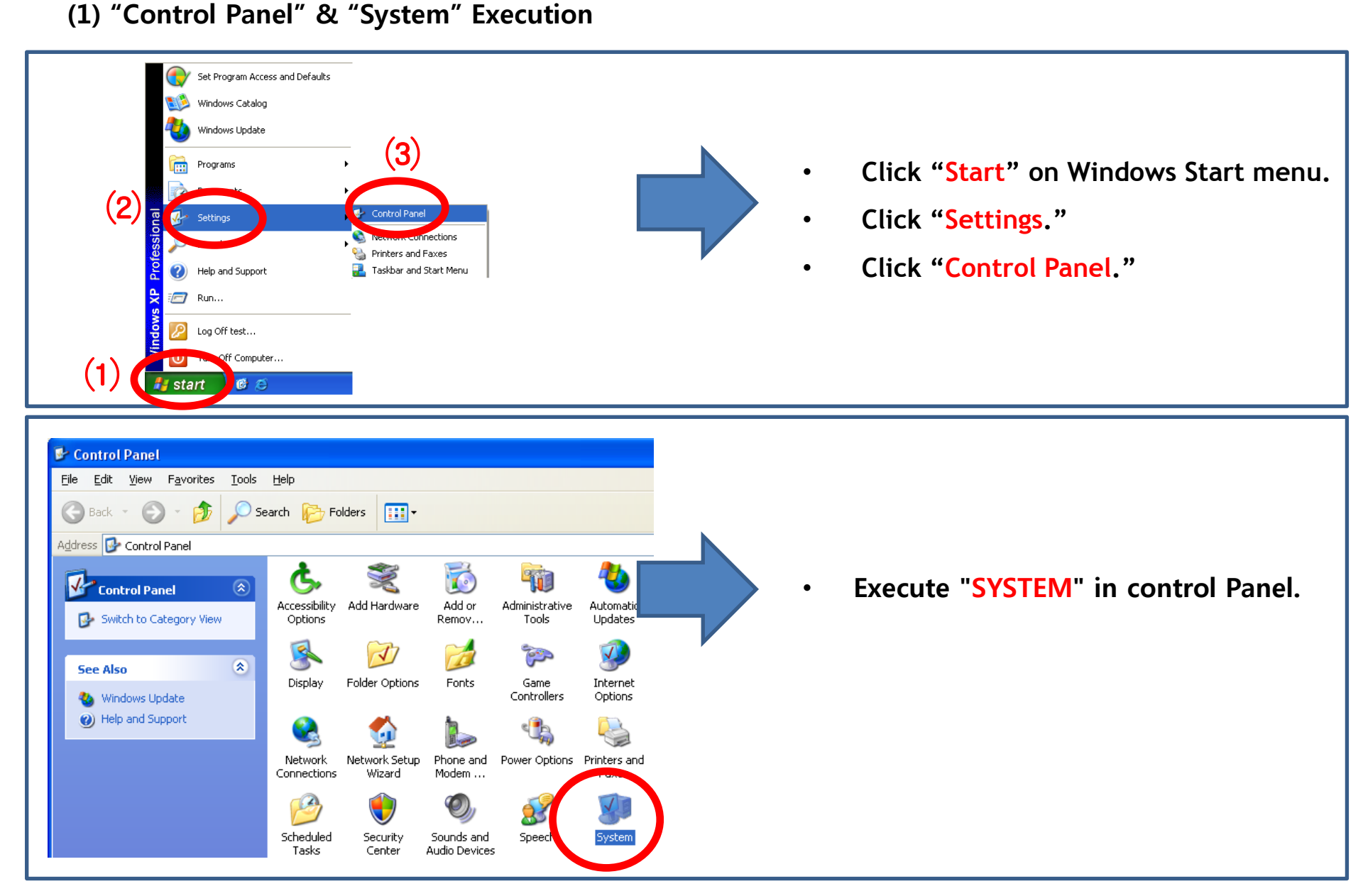

### (2) "Device Manager" & "Port" Selection

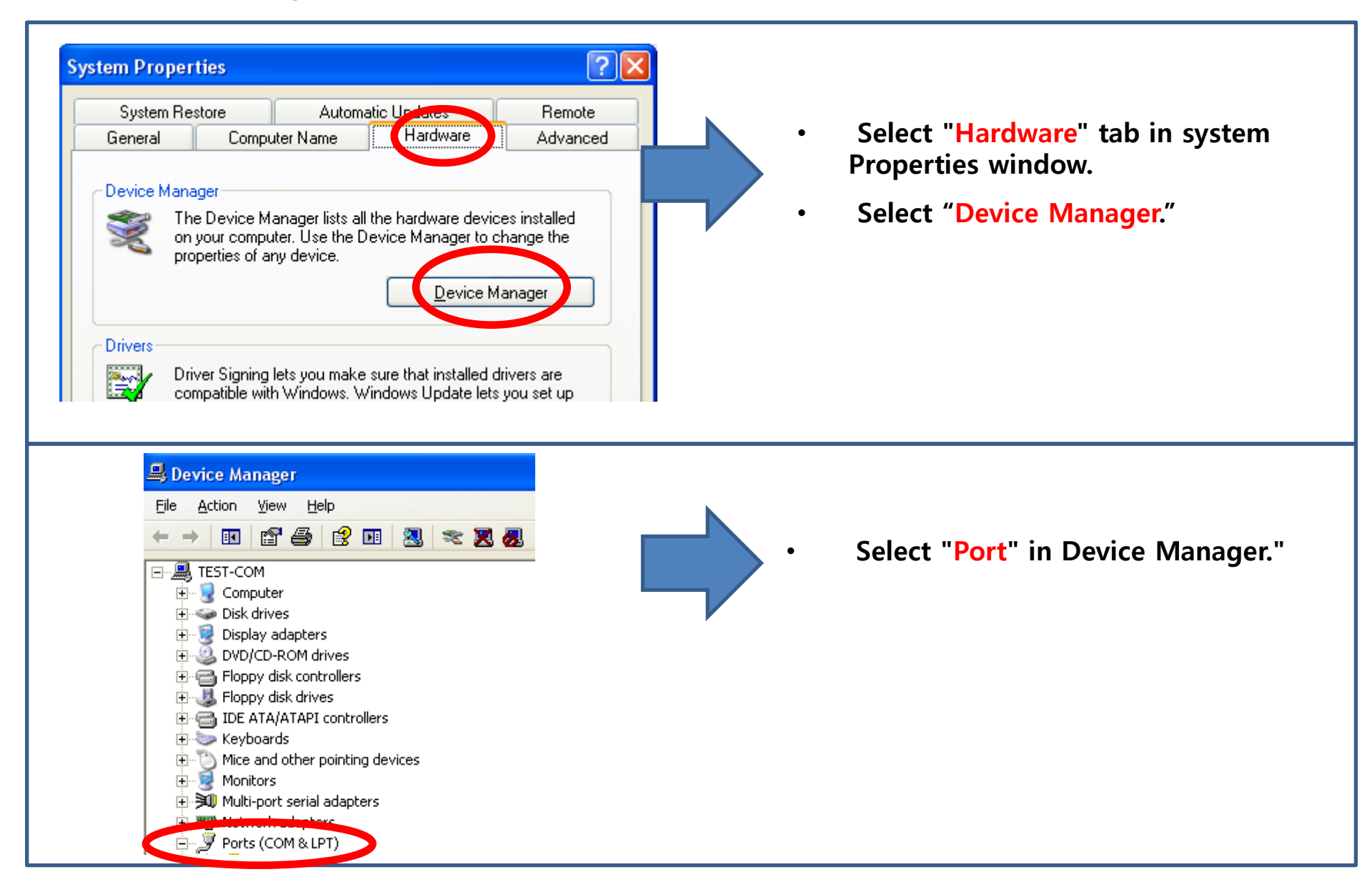

### (3) A created Virtual Serial Port Confirmation

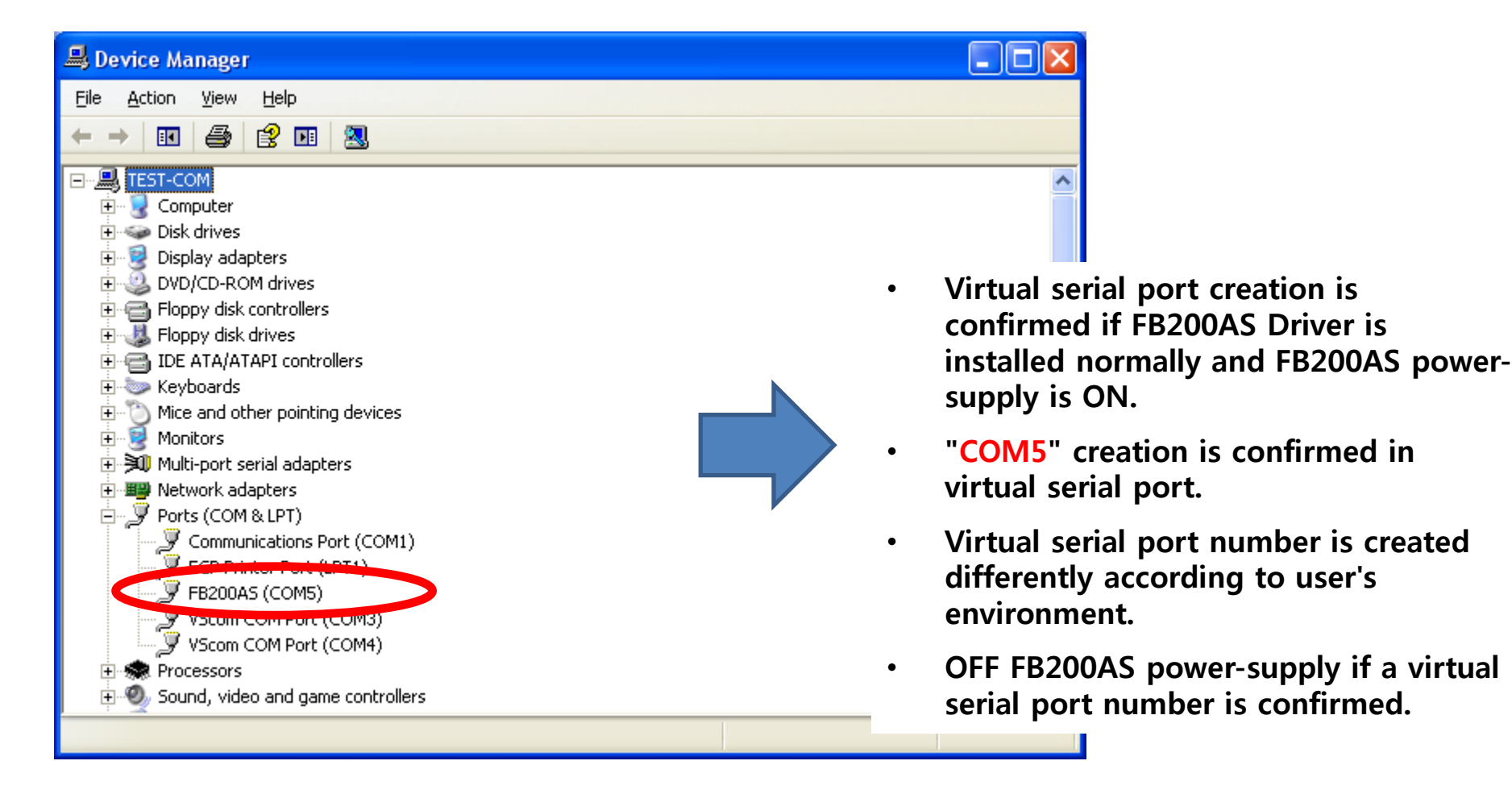

# [2] Virtual Serial Port Matters to be attended to

## **1. A creation of Virtual Serial Port**

### (1) Virtual serial port & FB200AS

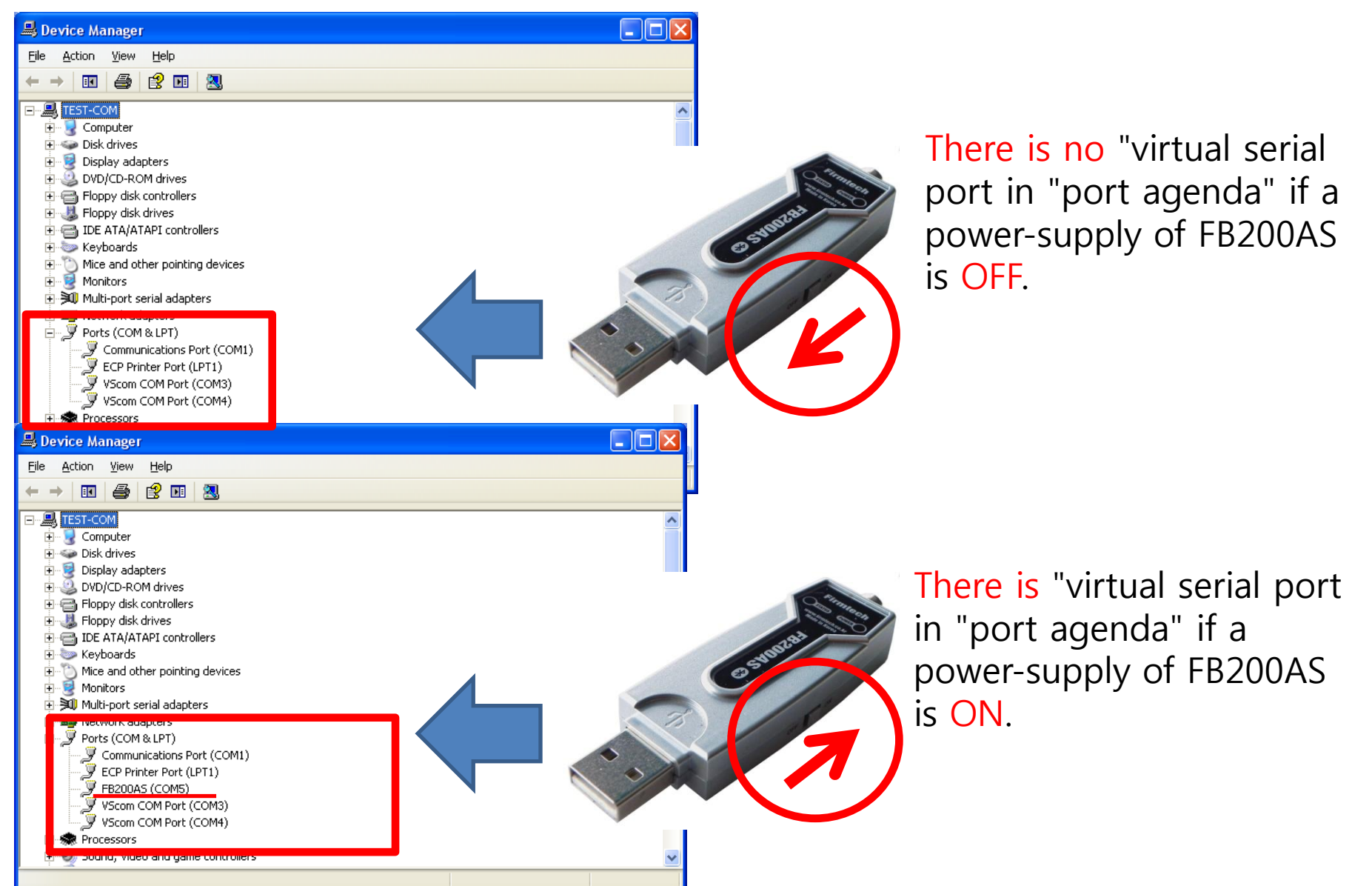

### (2) Virtual Serial Port & Serial Communication Program

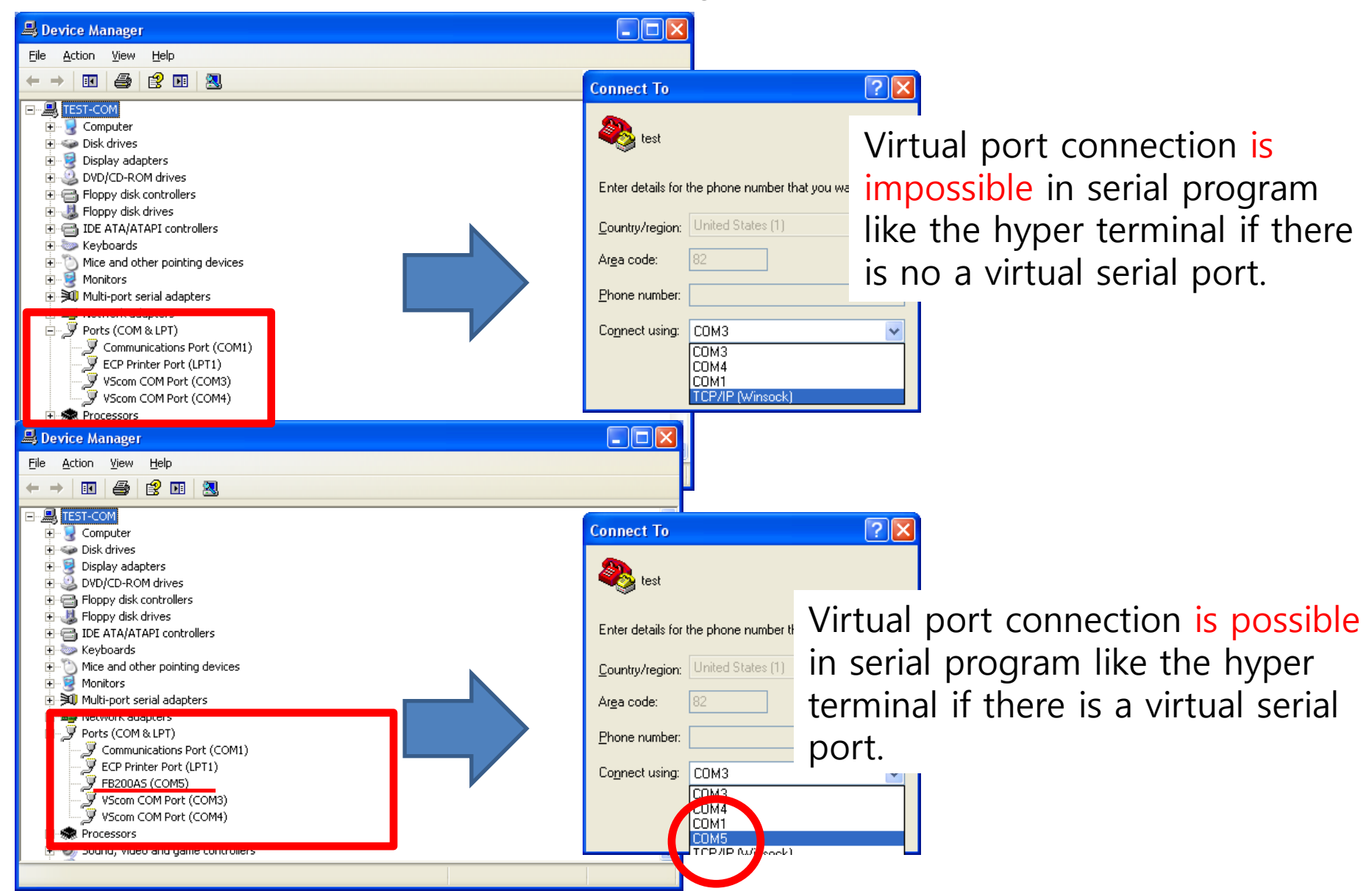

### (3) Virtual Serial Port & Serial Communication Program & FB200AS

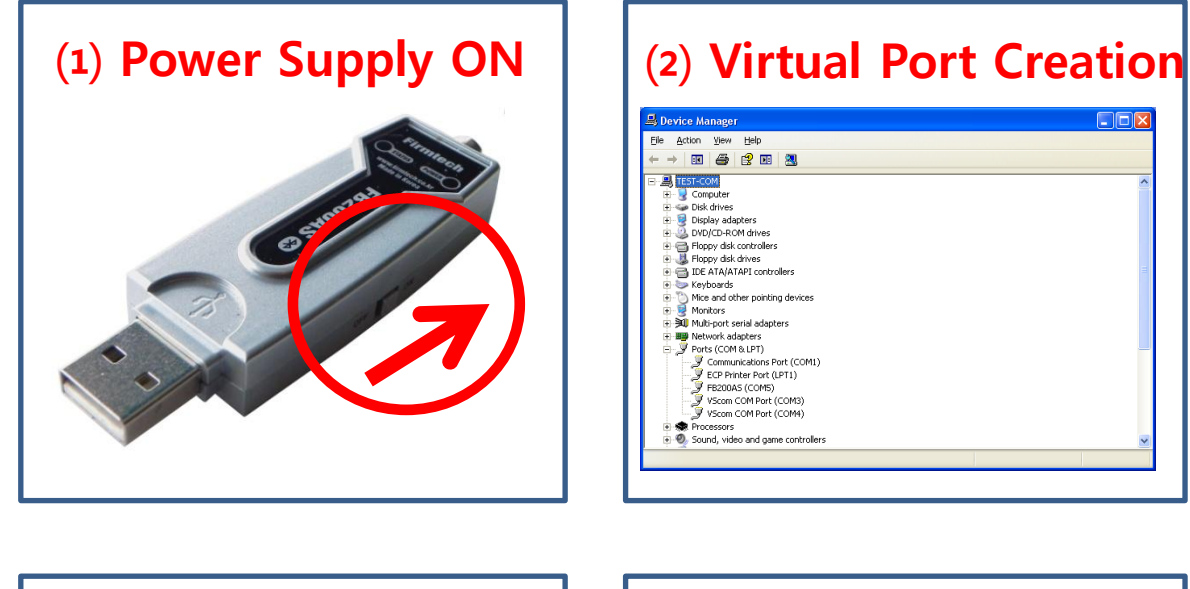

| Virt                    | ual Port C                          | )F    |
|-------------------------|-------------------------------------|-------|
| Connect To              | ?                                   | ×     |
| 🧞 test                  |                                     |       |
| Enter details for I     | the phone number that you want to o | dial: |
| <u>C</u> ountry/region: | United States (1)                   | ~     |
| Ar <u>e</u> a code:     | 82                                  |       |
| Phone number:           |                                     |       |
| Connect using:          | СОМЗ                                | ~     |
|                         | СОМЗ<br>СОМ4<br>СОМ1                |       |
|                         | COM5<br>TCP/IP (Winsock)            |       |

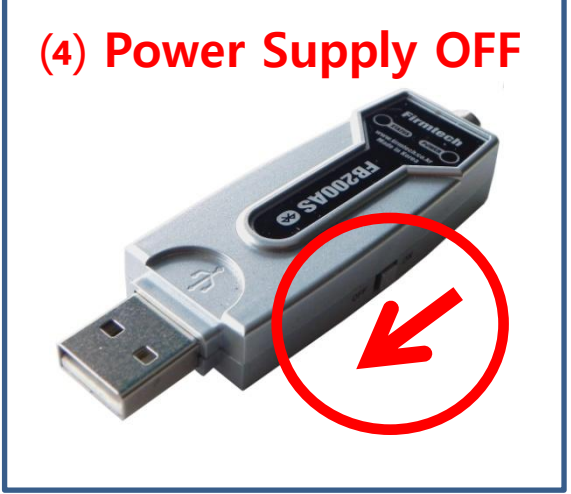

- Virtual port may be disappeared by power-supply OFF of FB200AS while using virtual serial port created at serial communication program.
- Even though a virtual serial port is disappeared by power supply OFF of FB200AS,may not see virtual serial port disappearing at serial communication program.
- Communication is not available because of realistic port(Virtual Port) disappearing even though serial communication program is operated normally.
- There may occur critical situation at OS if virtual port is disappeared under a serial communication program operating.
- Therefore, certainly, serial port communication should be finished before power-supply OFF of FB200AS.

That is, the power supply of FB200AS should be OFF under finishing virtual port.

### (4) Virtual Serial Port & FB200AS

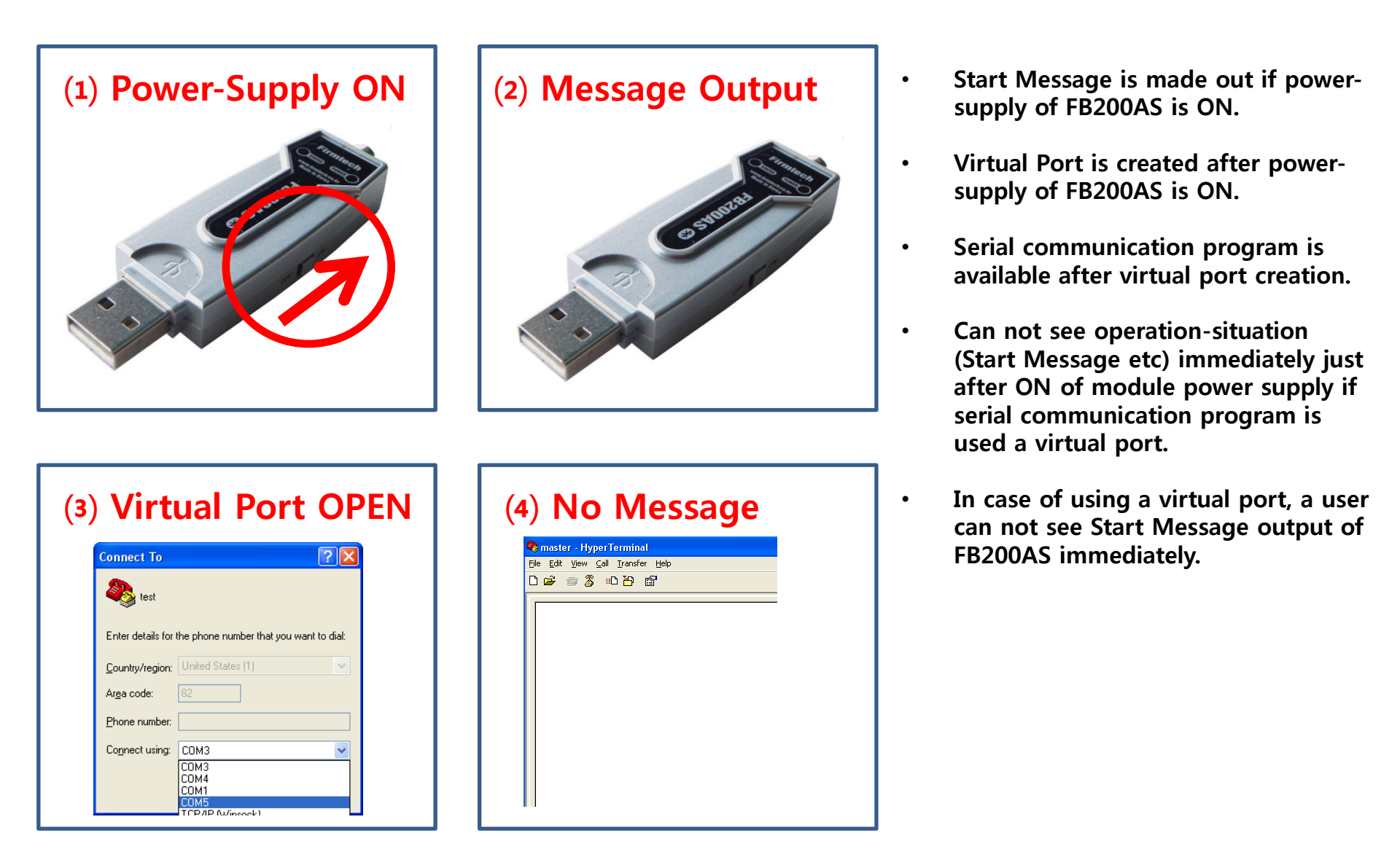

# [3] Operating the FB200AS & FB200AS Setup

# 1. Operating the FB200AS

(1) Environment Setup Entry by using Dip Switch

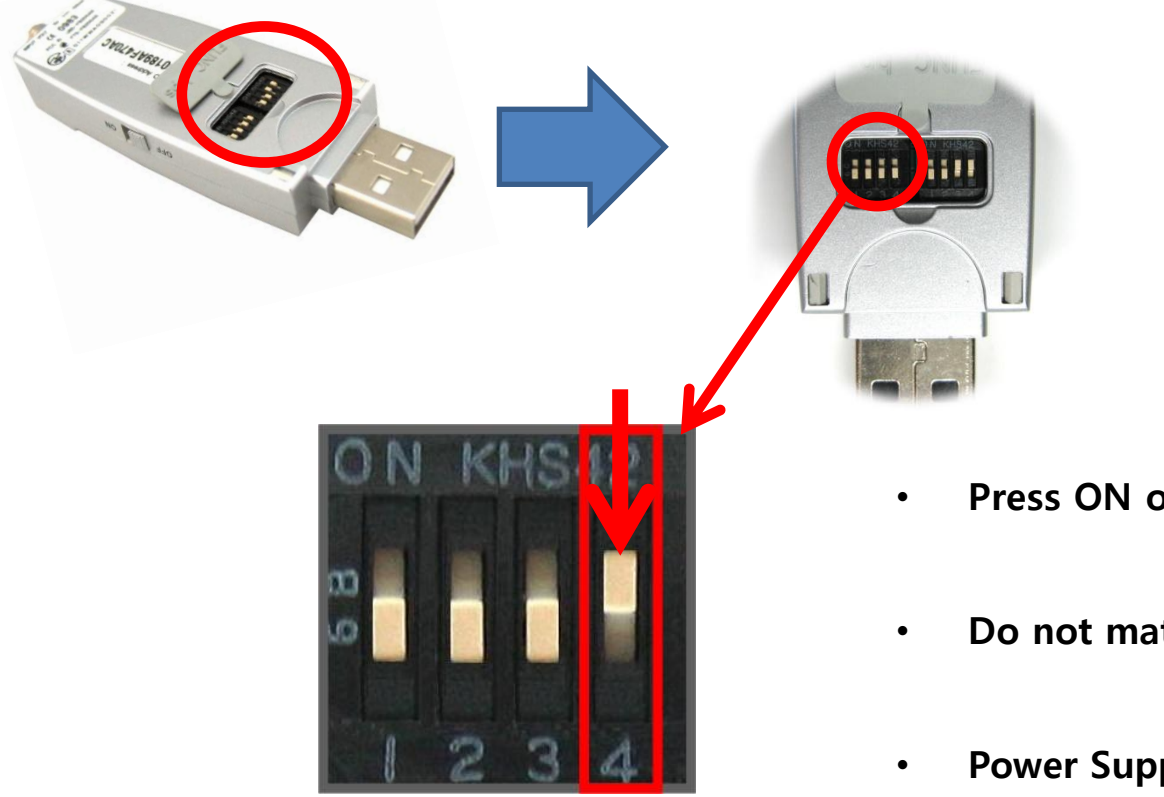

### Setup Dip Switch of FB200AS as follows.

- Press ON of Dip Switch Number#4.
- Do not matter other Dip Switch condition.
- Power Supply ON of FB200AS

\* POWER LED & Status LED Condition Entered into Environment Setting Mode

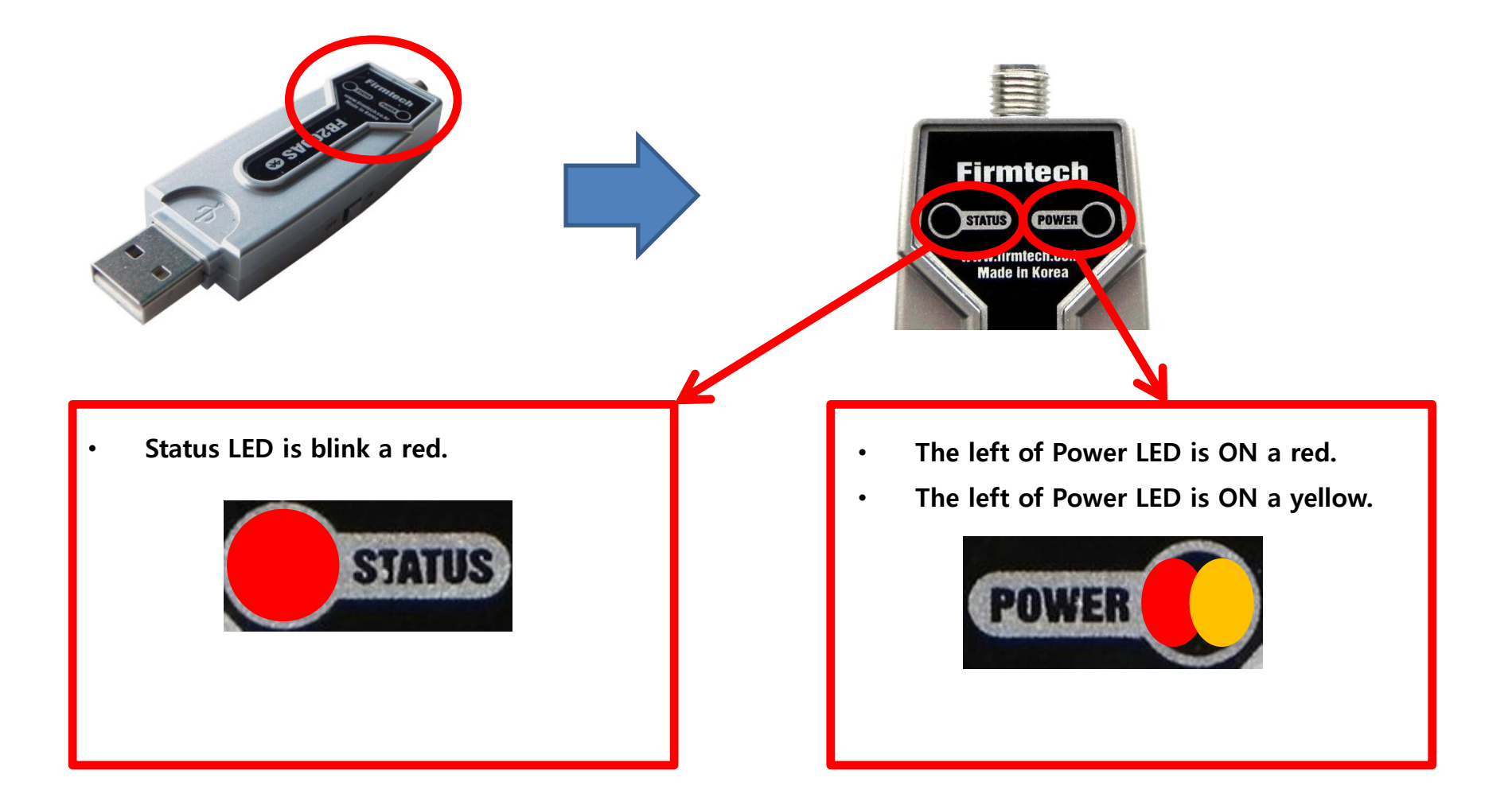

### \* Virtual Serial Port Number Confirmation

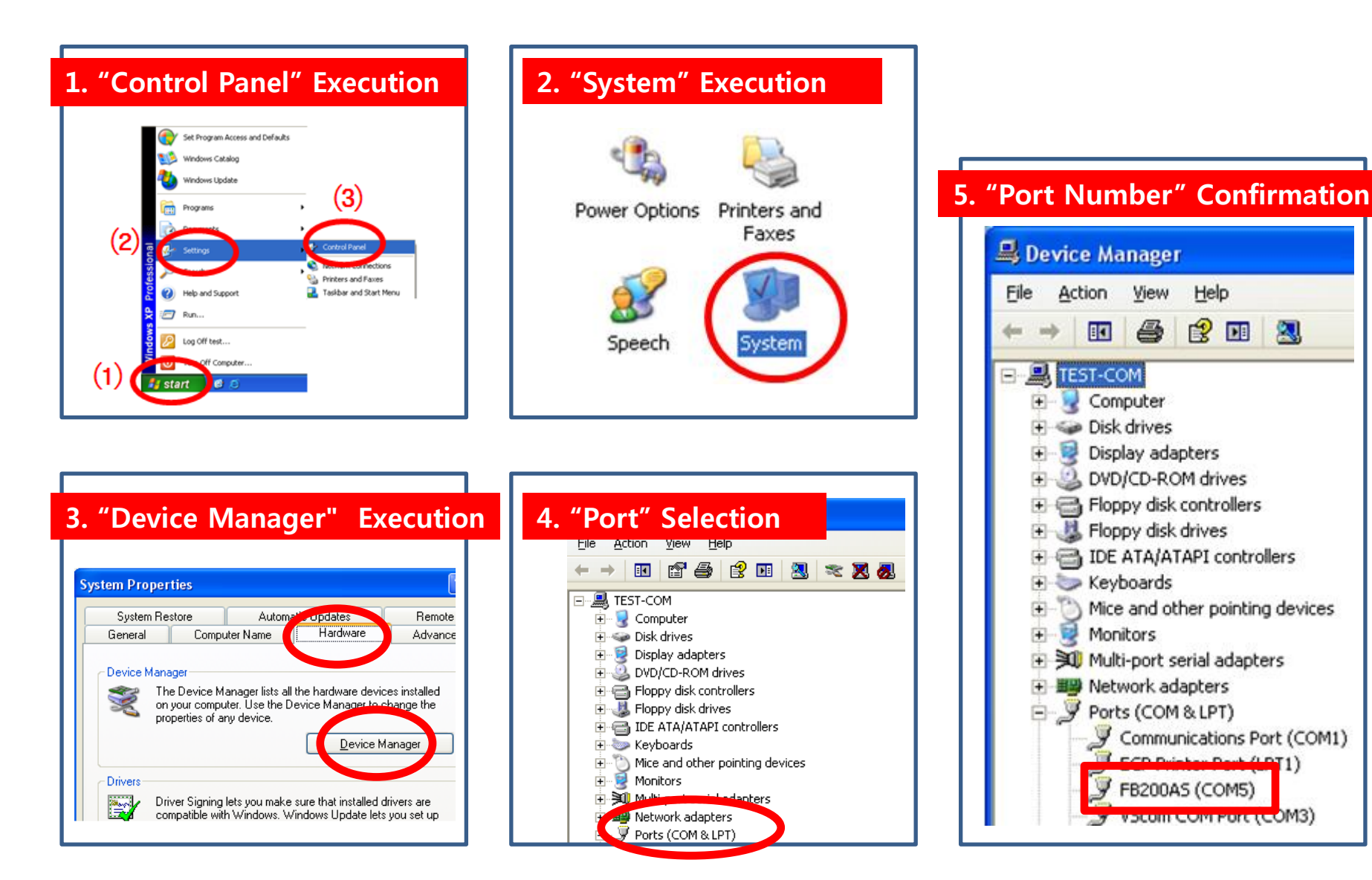

### (2) Hyper Terminal Execution

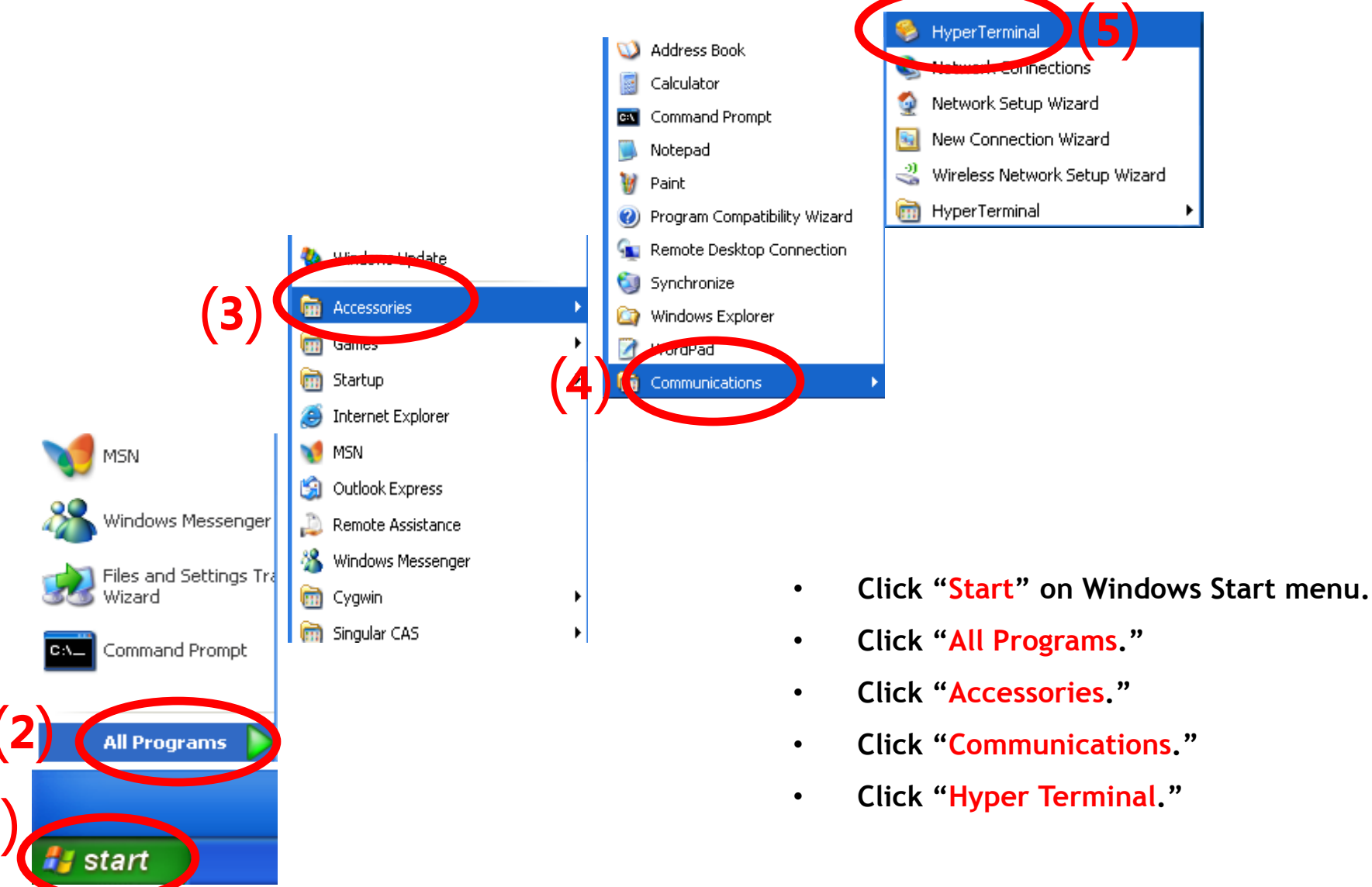

### (3) Setup of Hyper Terminal - Name Setting

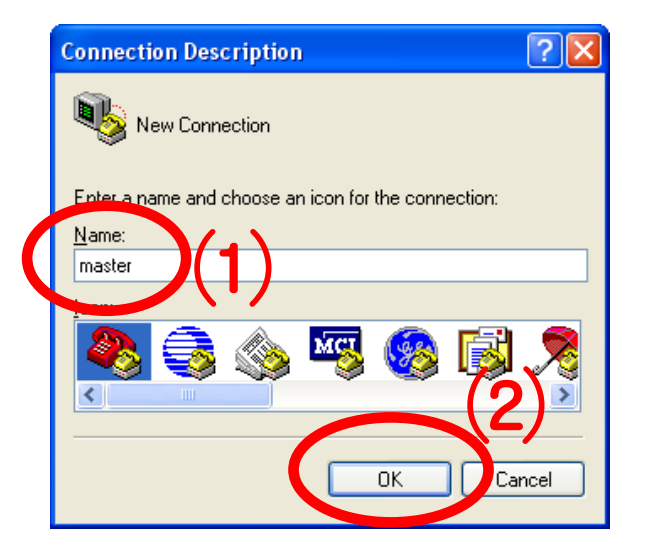

- Set up the hyper terminal connected to FB200AS.
- Enter"master" as a name.

(If assumps a name as master.)

• Click"OK" and proceed to the next step.

### (3) Setup of Hyper Terminal - Port Setting

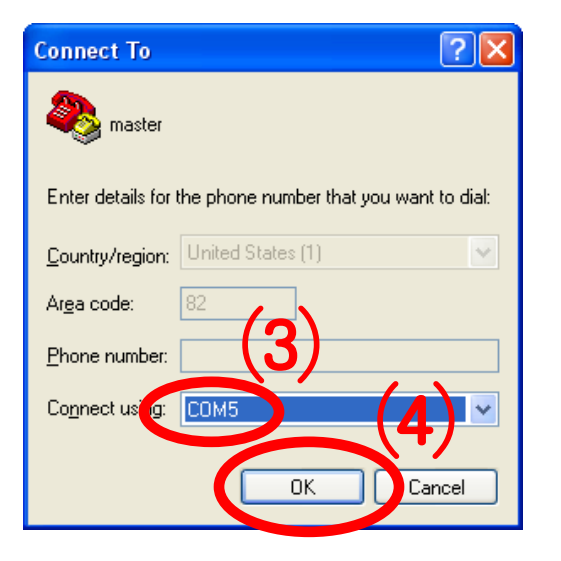

- Select a port to be connected to FB200AS (Assumed here as 'COM5').
- Click "OK" and proceed to the next step.

### (5) Setup of Hyper Terminal -Communication Speed etc.

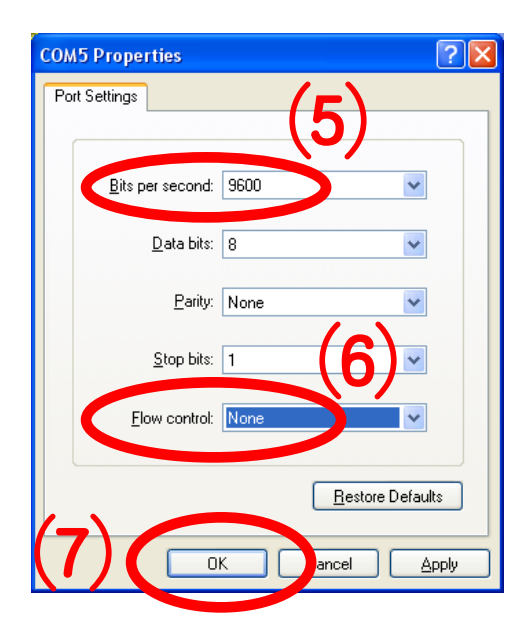

- Select "9600" for "Bits per Second."
- Select "None" for "Flow Control."
- No change for other items.
- Click "OK."

### (6) Hyper Terminal Setup - Finish

| 🍣 master - HyperTermina           | al       |             |        |      |     |         |            |      |
|-----------------------------------|----------|-------------|--------|------|-----|---------|------------|------|
| File Edit View Call Transfer Help |          |             |        |      |     |         |            |      |
| US 88 UB                          |          |             |        |      |     |         |            | <br> |
|                                   |          |             |        |      |     |         |            |      |
| Disconnected Auto                 | o detect | Auto detect | SCROLL | CAPS | NUM | Capture | Print echo |      |

### (7) Environment Setup Message Output

| 🧠 master - HyperTerminal                                                                                                    |                                                                                                    |                |
|----------------------------------------------------------------------------------------------------|----------------------------------------------------------------------------------------------------|----------------|
| <u>Eile E</u> dit <u>V</u> iew <u>C</u> all <u>T</u> ransfer <u>H</u> elp                                                                                                    |                                                                                                    |                |
|                                                                                                    | After entering "t" or "T" on the hypered terminal processes on terminal processes on terminal proceses on terminal processes on terminal processes on | ۶r             |
| Image: Image of the system       Image: Image of the system         Image: Image of the system       Image: Image of the system         Image: Image of the system       Image: Image of the system         Image: Image of the system       Image: Image of the system         Image: Image of the system       Image: Image of the system         Image: Image of the system       Image: Image of the system         Image: Image of the system       Image of the system         Image: Image of the system       Image of the system         Image: Image of the system       Image of the system         Image: Image of the system       Image: Image of the system         Image: Image of the system       Image: Image of the system         Image: Image of the system       Image: Image of the system         Image: Image of the system       Image: Image of the system         Image: Image of the system       Image: Image of the system         Image: Image of the system       Image: Image of the system         Image: Image of the system       Image of the system         Image: Image of the system       Image of the system         Image: Image of the system       Image of the system         Image of the system       Image of the system         Image of the system       Image of the system         Image of the system | <ul> <li>if an environment setup message ou<br/>is made from hyper terminal, FB2004<br/>operated and connected with hyper<br/>terminal normally</li> </ul>                                                                                                    | tput<br>\S is  |
| <pre>====================================</pre>                                                                                                    | <ul> <li>FB200AS uses virtual serial port.<br/>Therefore, FB200AS will be operated<br/>before serial communication program</li> </ul>                                                                                                    | n              |
| E Back Speare : Input data Cancel<br>[ t : Move top menu                                                                                                    | like hyper terminal.                                                                                                    |                |
| Select(1 ~ 5) >                                                                                                    | Here is all environment setup message<br>output made before hyper terminal<br>execution. Enter "t" or "T", in order<br>make an output of environment setu                                                                                                    | ge<br>to<br>ıp |
| Disconnected Auto detect Auto detect SCROLL CAPS NUM Capt                                                                                                    | message again.                                                                                                    |                |

### \* FB200AS connection condition check-sequence

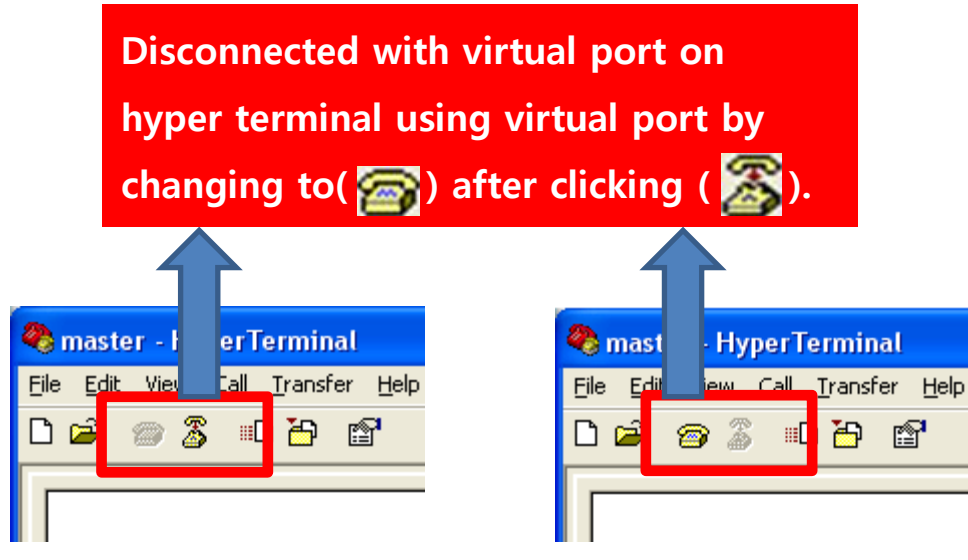

< Condition using virtual serial port >

< Condition not using virtual serial port > ٠

- Finish hyper terminal or the condition connected with virtual serial port, if FB200AS is not operated normally or any word output is not made from hyper terminal. (Please refer to the left in order to disconnect virtual serial port.)
- Restart FB200AS by pressing OFF and then ON switch of FB200AS power-supply.
- Confirm communication speed and other connection agendas.

#### (8) Factory Reset Progress

Quick Guide uses factory reset value of product for explanation purpose.

**Progress factory-Reset as follows in case of used** product or other setup product.

Confirm "RESET" of a side "FB200AS".

RESE

- Press a Reset Switch in hole by using tweezers.
- FB200AS is reset if environment setup message ٠ output is made from hyper terminal.
- **Reset Switch is operated only on environment** setup-condition.

| P master - HyperTerminal                                                                                                    |
|----------------------------------------------------------------------------------------------------|
| Ele Edit Yew Call Transfer Help<br>Dect 은 것 :::D'AD 11년                                                                                                |
| Model name         : FBx00           S/W Version         : 1.0.2           Bluetooth Spec         : 2.0           Local BD Addr         : 00189AF467E8 |
| [ Back Spcae : Input data Cancel<br>[ t : Move top menu<br>====================================                                                        |

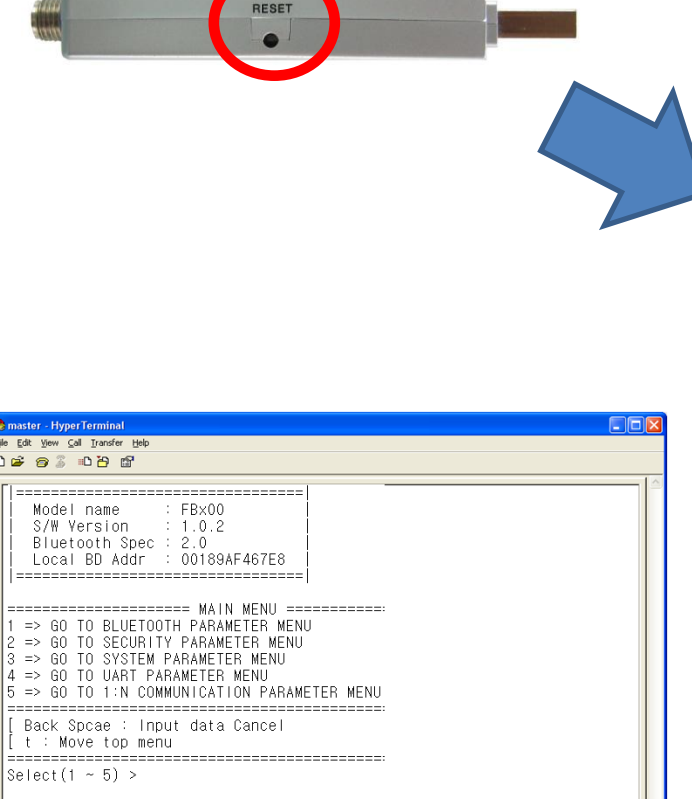

- \* Factory Reset
  - Should be connected automatically if FB200AS is setup into Master & Slave.
  - Should reset FB200AS if Master or Slave is connected with new device again.
  - Should be progressed again from the start after all FB200AS reset, if the connection of FB200AS Master & Slave is not progressed for a certain time.
  - In case of many surrounding devices of Bluetooth, FB200AS Master devices can take many times to be connected with FB200AS Slave. In this case, the connection had better be progressed after OFF of other Bluetooth device power-supply except for FB200AS Slave.

(9) Serial Communication Program Finish & FB200AS Power-Supply OFF

- FB200AS uses virtual serial port.
- Therefore, it should be under virtual serial unused-condition ,which a serial communication program is finished before OFF of FB200AS power-supply.
- It may occur critical situation if the power-supply of FB200AS become OFF under the condition, which a serial communication program is not finished.
- Therefore, certainly, the power-supply of FB200AS should become OFF under virtual port unused-condition ,which a serial communication program is finished before OFF of FB200AS power-supply.

# [4] Master & Slave Setup

# **1. Slave Setup Progress Using Dip Switch**

(1) FB200AS slave Setup

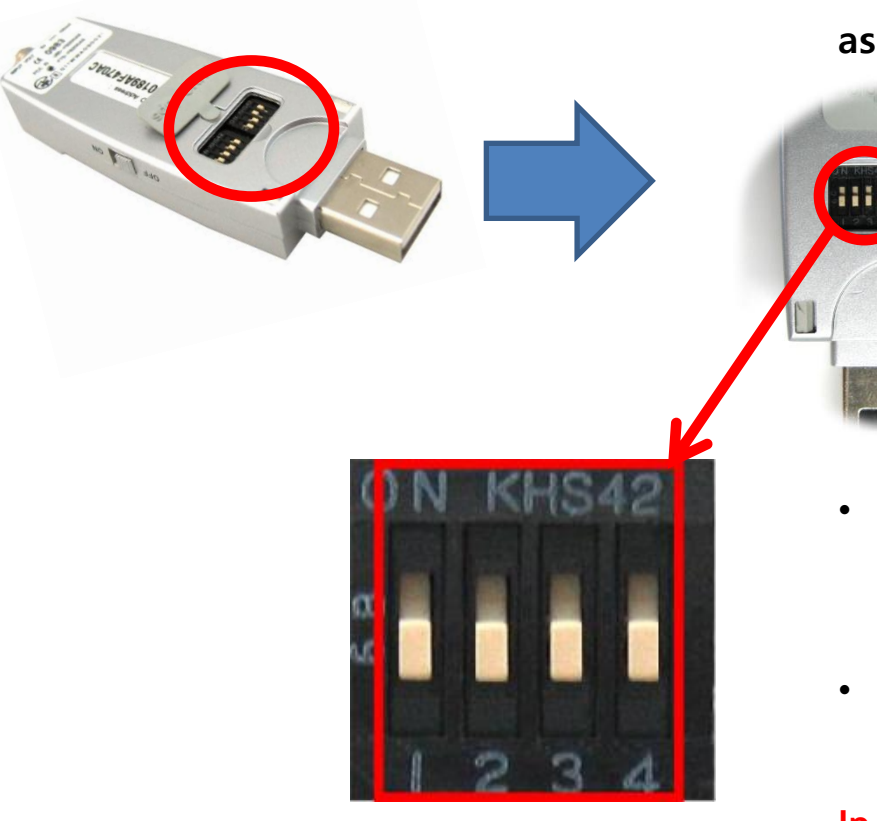

Dip Switch setup to be slave of FB200AS is setup as follows.

- Press OFF of Dip Switch Number#1,2,3,4.(Basic setup agendas).
- FB200AS electricity power ON.

In case of factory reset value, slave is basically setup(No need to be changed here).

### \* Status LED Condition Operated by Slave

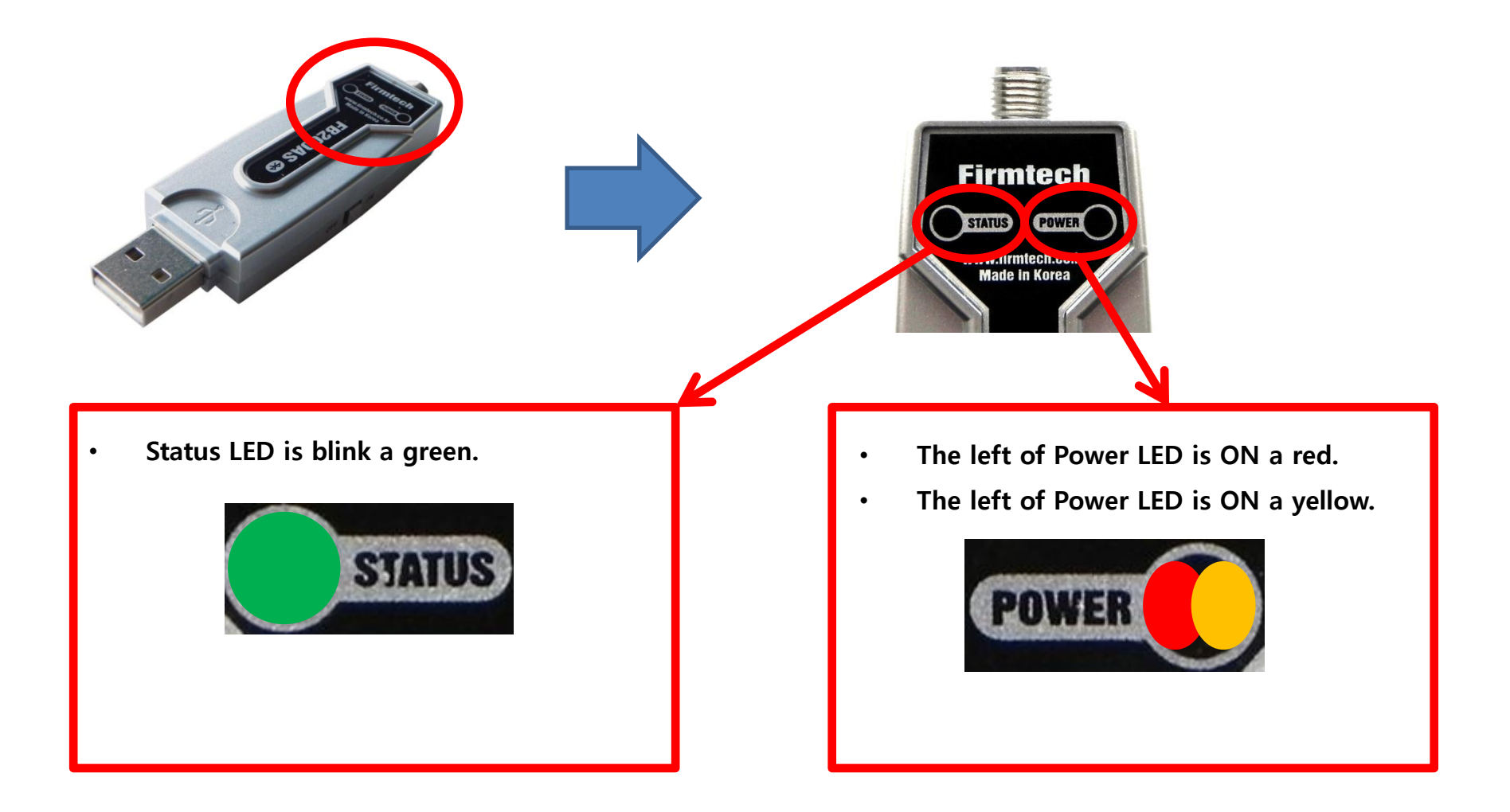

# 2. Master Setup Progress Using Dip Switch

(1) FB200AS master Setup

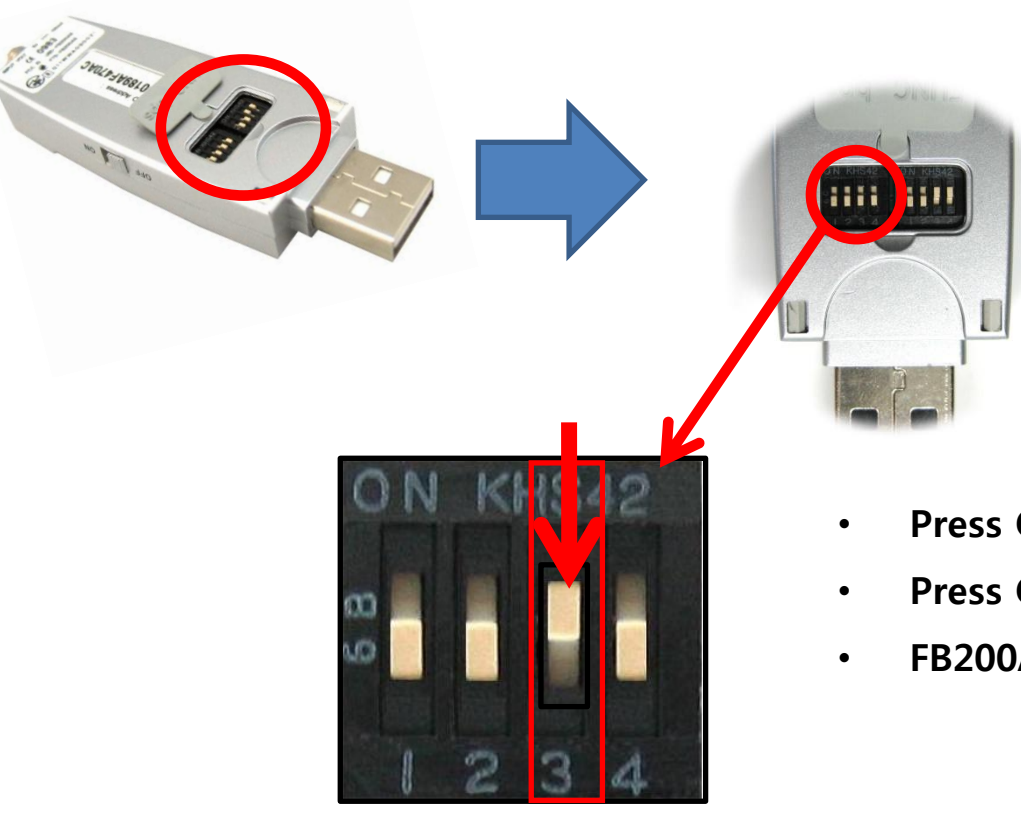

Dip Switch setup to be master of FB200AS is setup as follows.

- Press ON of Dip Switch Number#3.
- Press OFF of Dip Switch Number#1,2,4.
- FB200AS electricity-power ON.

### \* Status LED Condition Operated By Master

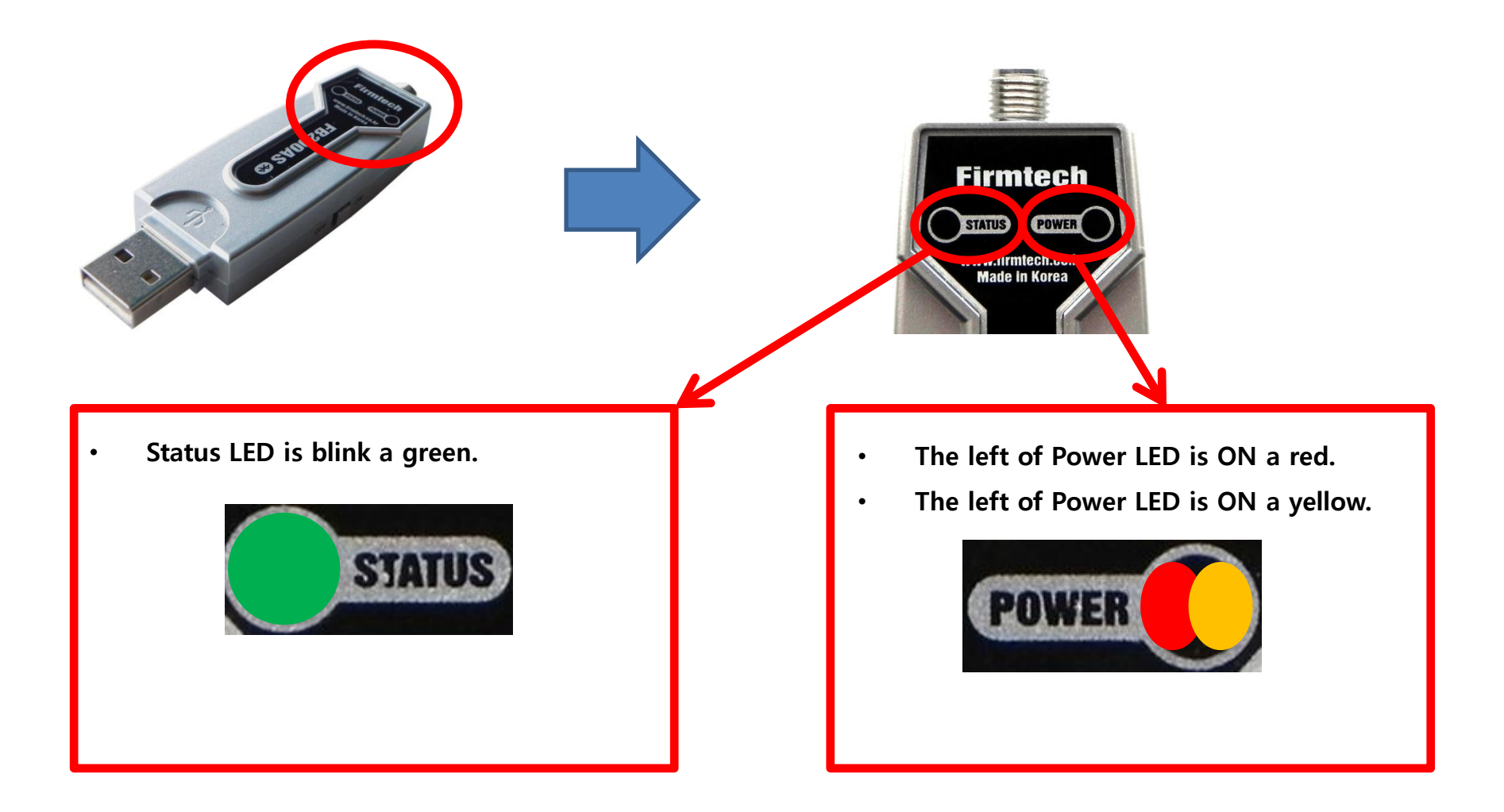

### 3. Auto Connect

### (1) Connect

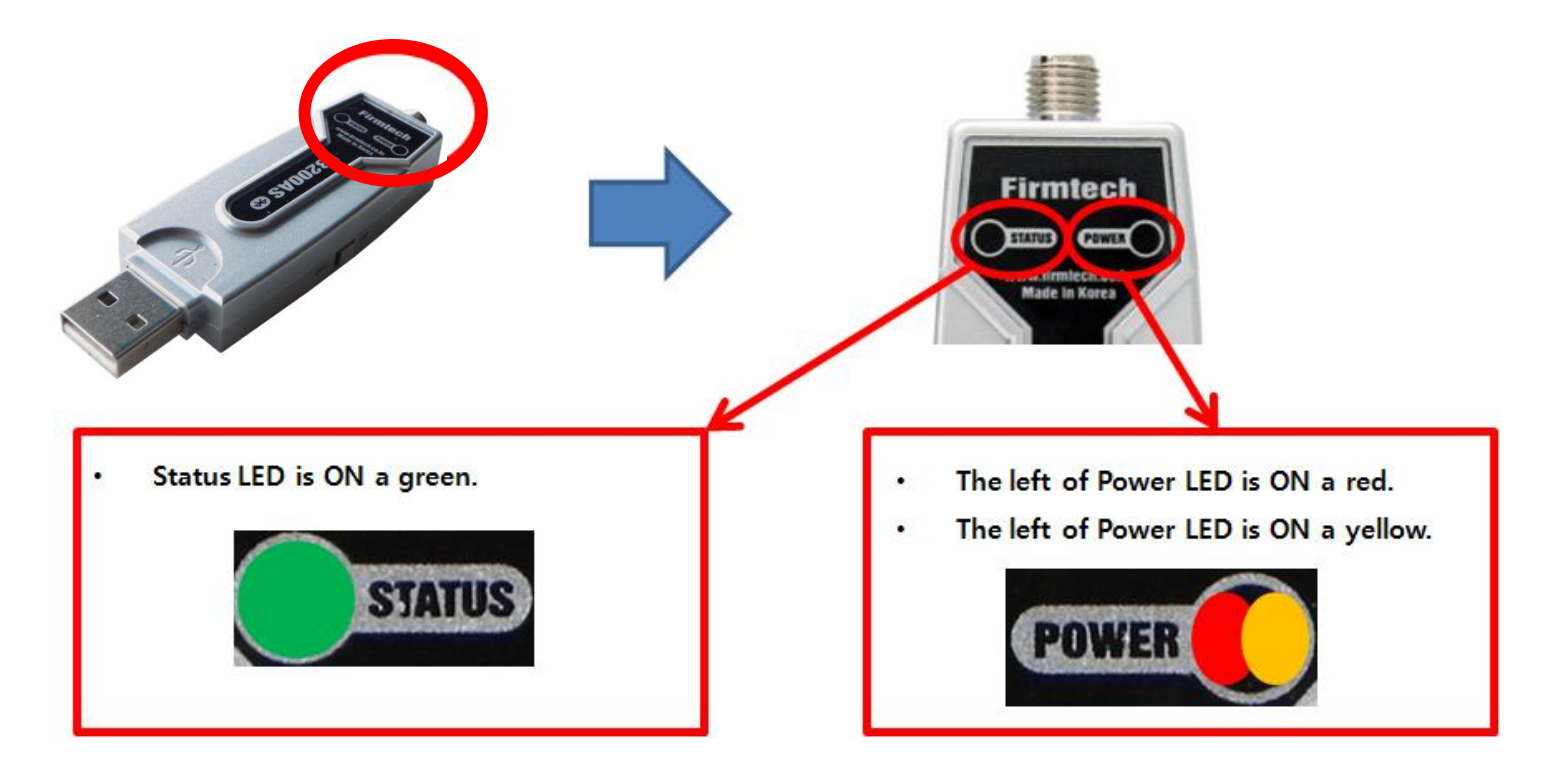

FB200AS is automatically connected in case of Master & Slave setup.

In case of a number of Bluetooth devices located close, it may take much time that FB200AS Master device is connected with FB200AS Slave device. If so, first, press OFF of the power-supply switch of Bluetooth device except for FB200AS Slave device and then the connection should be progressed.

FB200AS uses a virtual serial port. It is difficult to confirm Master & Slave connection condition as a message. Therefore, the connection condition should be confirmed by Status LED.

# [5] Serial Data Transmission

## 1. Serial Communication Program(Hyper Terminal) Execution & Setup

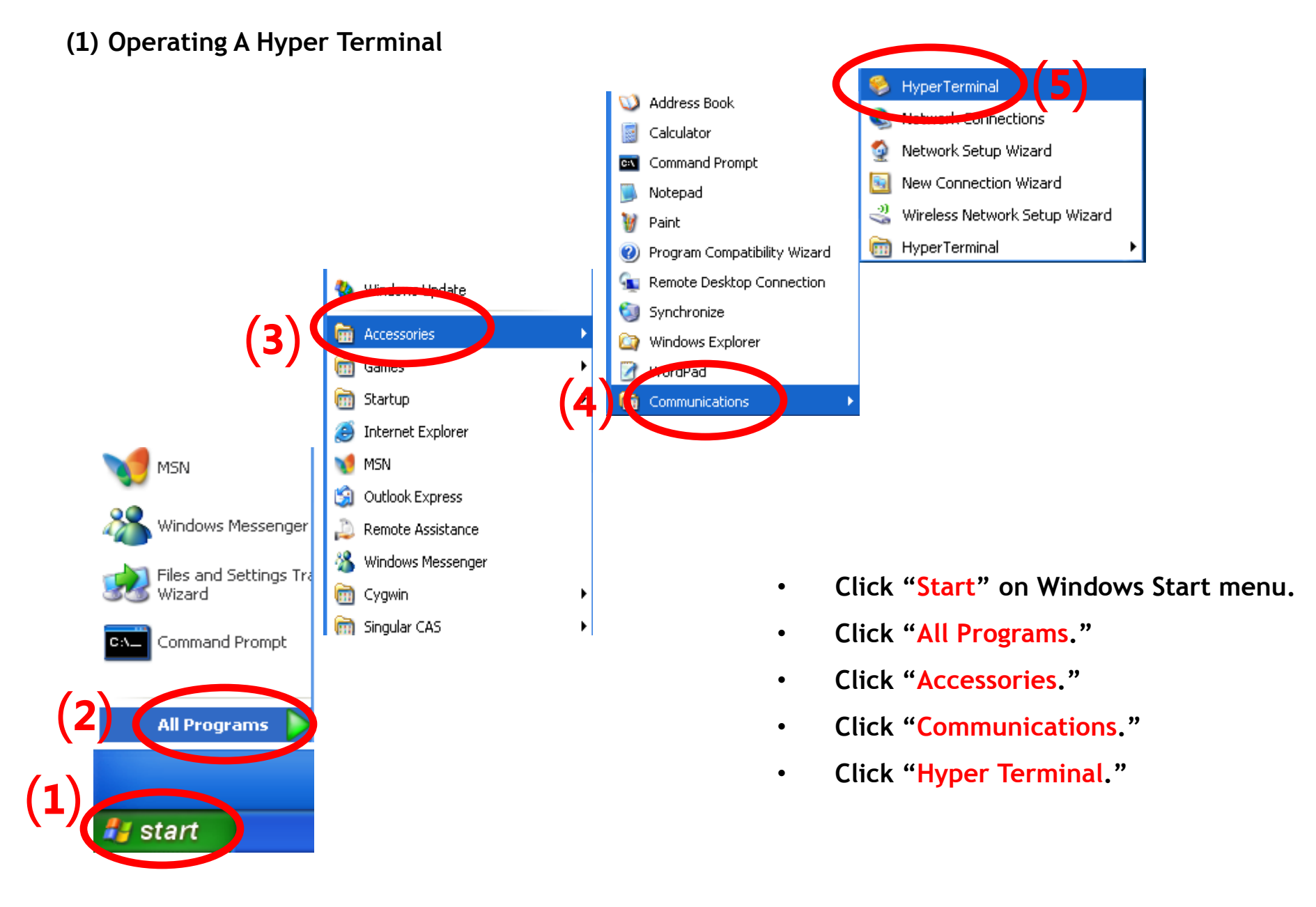

### (2) Setup of hyper terminal - Name setting

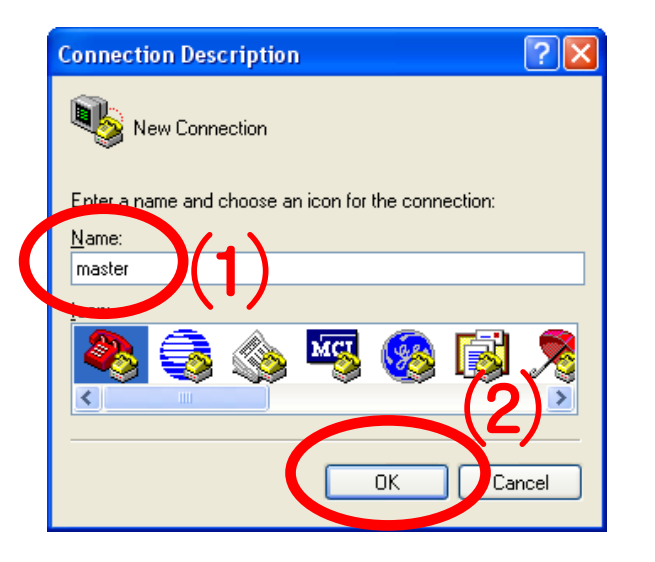

- Set up the hyper terminal connected to FB100AS to be set up to Master.
- Enter "Master" as a name.
- Click "OK" and proceed to the next step.

### (3) Setup of hyper terminal - Port setting

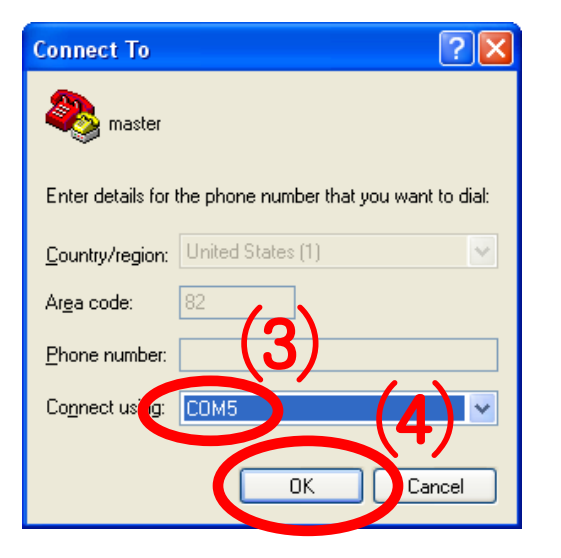

- Select a port to be connected to FB100AS set up to Master. (Assumed here as 'COM5')
- Click "OK" and proceed to the next step.

### (4) Setup of Hyper Terminal – Communication Speed, etc.

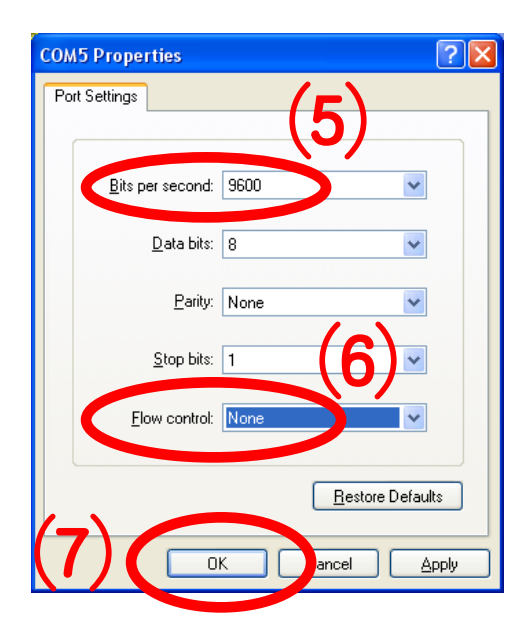

- Select "9600" for "Bits per Second".
- Select "None" for "Flow Control"
- No change for other items.
- Click "OK."

### (5) Setup of Hyper Terminal- Finish

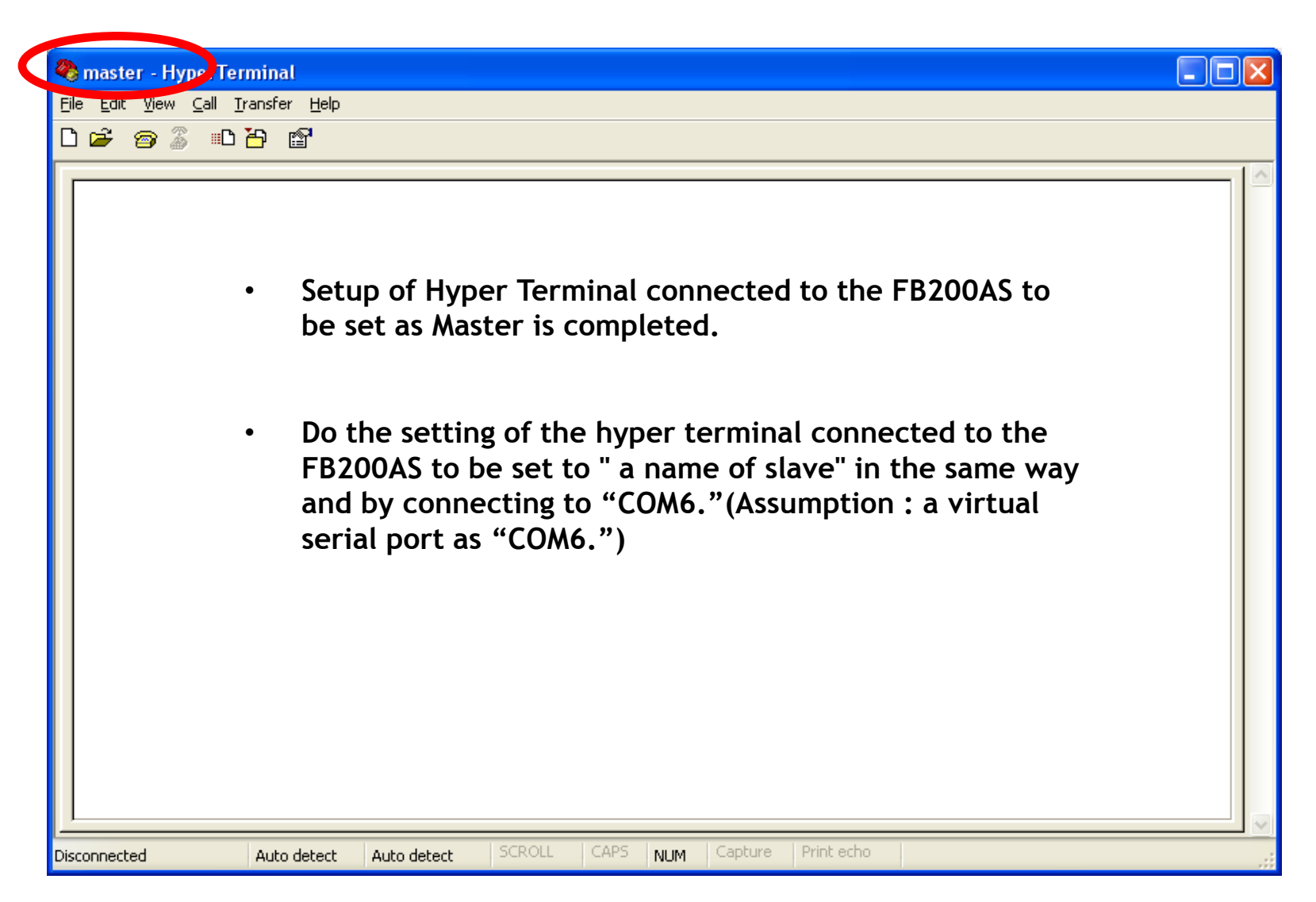

# 2. Serial Data Transmission

| (1) Serial Data Transmission from master | => Data reception from slave                                                                |
|------------------------------------------|---------------------------------------------------------------------------------------------|
| 🗞 master - HyperTerminal                 |                                                                                             |
| Elle Edit yew Call Iransfer Help         | Enter the followings on the hyper terminal connected to FB200AS setup to be master.         |
|                                          | <ul> <li>After entering "123456789" on the hyper-<br/>terminal, press enter-key.</li> </ul> |
| 🗞 slave - HiperTerminal                  | • Entered data is not shown on the hyper-terminal.                                          |
| Sile Edit new Call Iransfer Help         |                                                                                             |
| 123456789                                | Displays the followings on the hyper terminal connected to FB200AS setup to be slave.       |
|                                          | • "123456789" is shown on the hyper terminal.                                               |

### (2) Serial Data Transmission From Slave => Received By master

| Slave - H | ly <mark>erTerminal</mark><br>ew <u>C</u> all <u>I</u> ransfer <u>H</u> elp<br>r 🔏 ⊞⊡ 🎦 😭              | Enter the followin<br>connected to FB2<br>• After enterin<br>terminal, pre |
|-----------|----------------------------------------------------------------------------------------------------|----------------------------------------------------------------------------|
|           | master - Hy erTerminal         En Edit Vier Call Iransfer Help         En Edit Vier Sall Iransfer Help | Entered data                                                               |
|           | 123456789                                                                                              | Displays the f<br>connected to                                             |
|           |                                                                                                    | • "1234567                                                                 |
|           |                                                                                                    |                                                                            |

Enter the followings on the hyper terminal connected to FB200AS setup to be slave.

- After entering "123456789" on the hyperterminal, press enter-key.
  - Entered data is not shown on the hyper-terminal.

Displays the followings on the hyper terminal connected to FB200AS setup to be master.

"123456789" is shown on the hyper terminal.

# [6] Disconnect

# 1. Disconnect

### (1) Disconnect Method

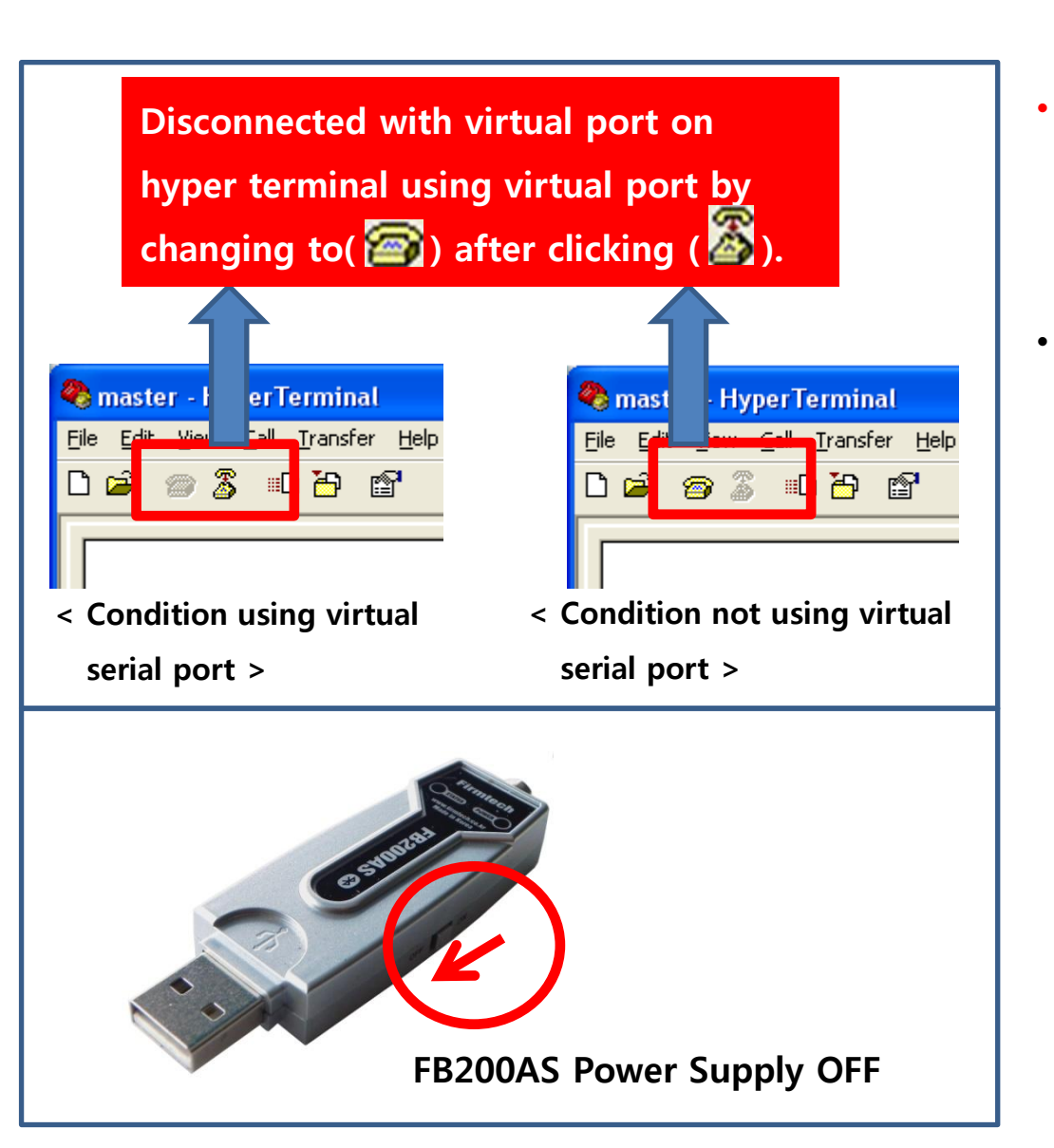

- Finish hyper terminal or the condition connected with virtual serial port in order to finish the connection of FB200AS.(Please refer to the left in order to disconnect virtual serial port.)
- The connection of FB200AS Master & Slave is automatically cut after a while ,if one side power-supply of FB200AS is OFF after changing a virtual serial port into unusedcondition on serial communication program.

# [7] Re-connect

# 1. Reconnection

### (1) Reconnection method

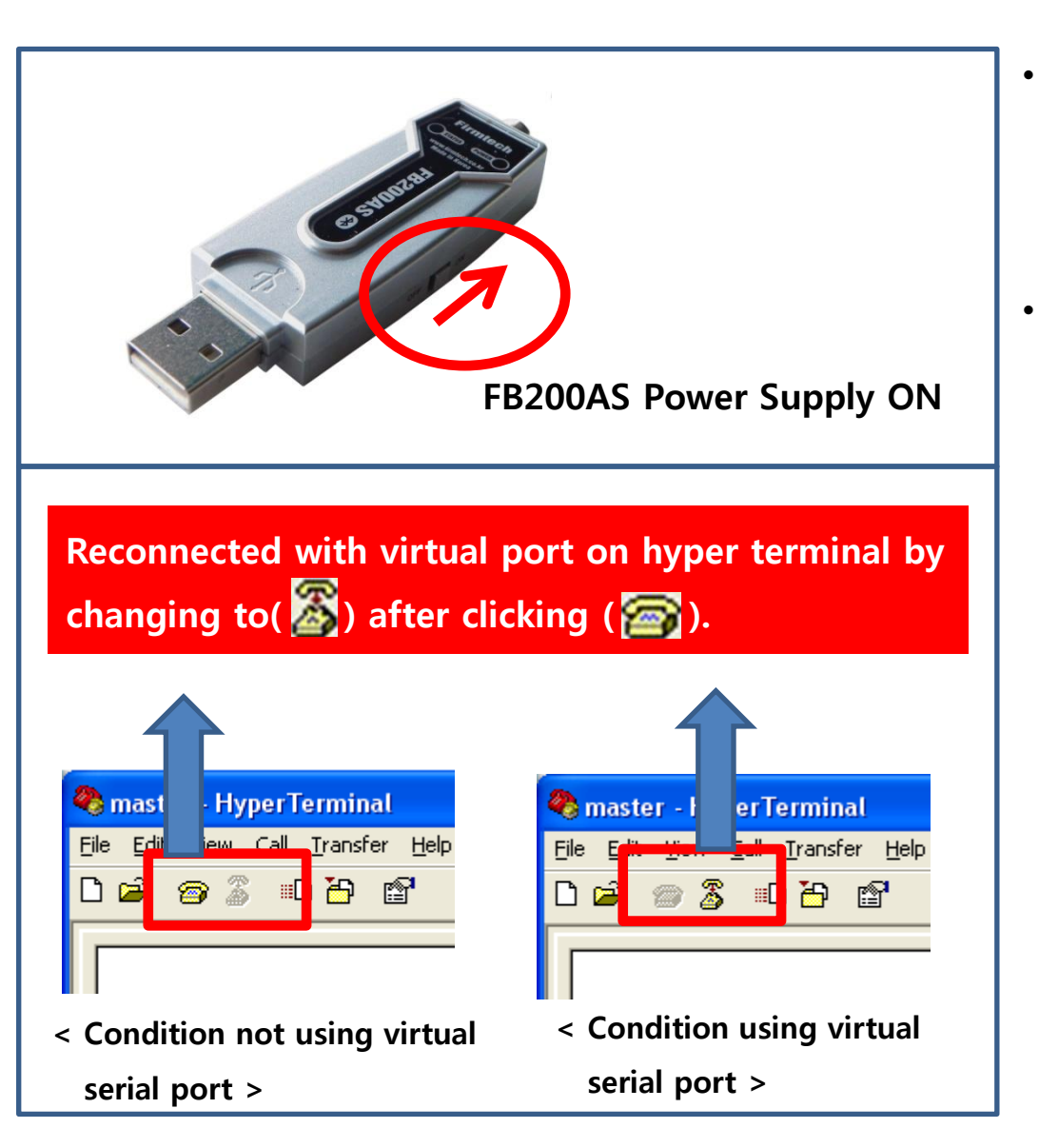

- Reconnected automatically if press ON switch of power-supply of FB200AS Master & Slave device when FB200AS Master & Slave was progressed a connection previously,
- Reconnected a virtual serial port disconnected or executed on hyper terminal again to communicate after FB200AS Master & Slave are connected.

For even more details, please refer to FB200AS user mannual.